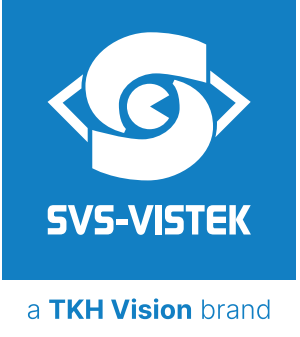

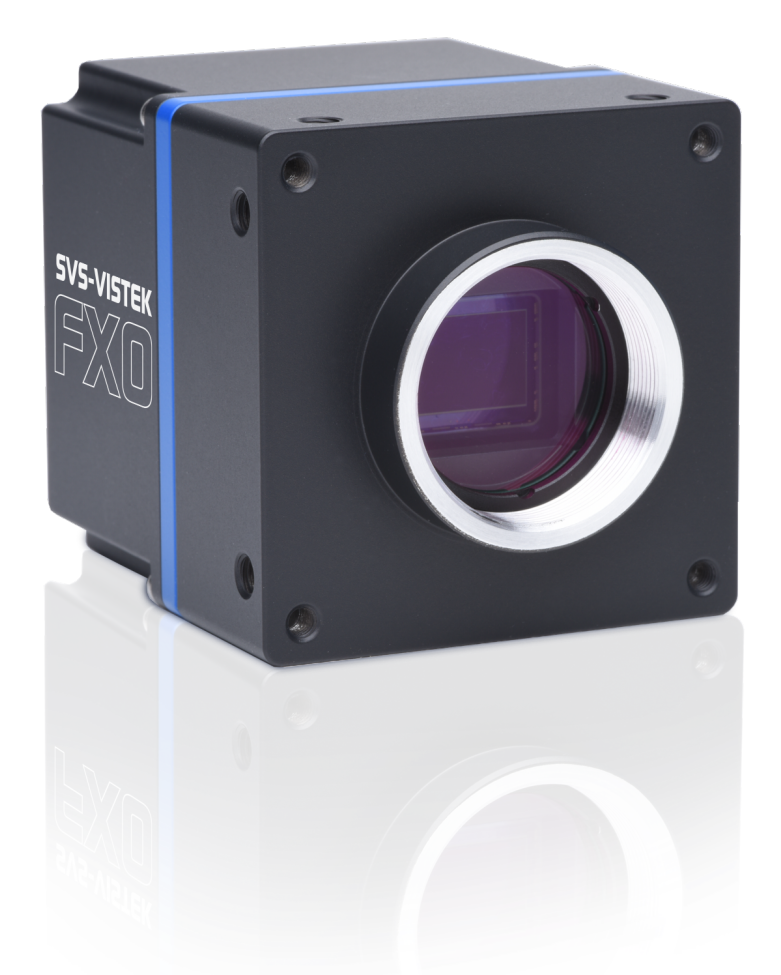

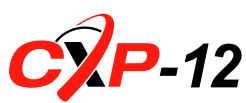

# **Manual FXO series CoaXPress**

fxo990, fxo420, fxo421, fxo487, fxo530, fxo531, fxo532, fxo535, fxo537, fxo540, fxo541, fxo542, fxo545, fxo546, fxo547, fxo901

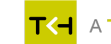

## Content

| 1     | General information                      | 6  |
|-------|------------------------------------------|----|
| 1.1   | Company information                      | 6  |
| 1.1.1 | Disclaimer                               | 6  |
| 1.1.2 | Copyright notice                         | 6  |
| 1.2   | Legal information                        | 7  |
| 1.2.1 | Registered trademarks                    | 7  |
| 1.2.2 | Conformity and use                       | 7  |
| 1.2.3 | Rules and regulations for USA and Canada | 7  |
| 1.2.4 | Rules and regulations for Europe         | 8  |
| 1.2.5 | Warranty and non-warranty clause         | 8  |
| 1.3   | Supplements                              | 8  |
| 1.4   | Tips and notes                           | 9  |
| 1.5   | Support                                  | 9  |
| 2     | The FXO camera series                    | 10 |
| 2.1   | CXP-12 features                          | 10 |
| 2.2   | 4I/O adds light and functionality        | 11 |
| 2.3   | Lens control                             | 11 |
| 2.3.1 | Use of Varioptic liquid lenses           | 12 |
| 2.3.2 | Use of Canon lenses                      | 12 |
| 3     | Connectors                               | 13 |
| 3.1   | CoaXPress-12                             | 13 |
| 3.2   | Hirose I/O connector                     | 13 |
| 3.3   | Using PoCXP (Power over CXP)             | 14 |
| 4     | Getting started                          | 15 |
| 4.1   | Find camera specs                        | 15 |
| 4.2   | Power safety                             | 15 |
| 4.3   | Connect the camera                       | 15 |
| 4.4   | Cooling                                  | 16 |
| 4.5   | Camera status LED codes                  | 17 |
| 5     | Feature description                      | 19 |
| 5.1   | Basic features                           | 19 |
| 5.1.1 | Gain                                     | 19 |
| 5.1.2 | Resolution                               | 20 |
| 5.1.3 | Offset                                   | 20 |
| 5.1.4 | Color                                    | 21 |
|       |                                          |    |

| 5.1.5  | Image flipping                        | .23 |
|--------|---------------------------------------|-----|
| 5.1.6  | Binning                               | 25  |
| 5.1.7  | Decimation                            | .27 |
| 5.1.8  | GenlCam                               | .28 |
| 5.1.9  | Trigger modes                         | .29 |
| 5.1.10 | Shutter modes                         | 31  |
| 5.1.11 | Exposure                              | .31 |
| 5.1.12 | Exposure speed                        | .32 |
| 5.1.13 | Auto exposure                         | 32  |
| 5.1.14 | Acquisition and processing time       | 32  |
| 5.1.15 | Bit depth                             | 33  |
| 5.2    | Camera features                       | 35  |
| 5.2.1  | Glass filter                          | 35  |
| 5.2.2  | Shading correction                    | .35 |
| 5.2.3  | Defect pixel correction               | 38  |
| 5.2.4  | Look-up table                         | .42 |
| 5.2.5  | ROI / AOI                             | 46  |
| 5.2.6  | Basic capture modes                   | 46  |
| 5.2.7  | Read-out control                      | 48  |
| 5.2.8  | System clock frequency                | .48 |
| 5.2.9  | Predefined configurations (user sets) | .48 |
| 5.2.10 | Colour transformation control         | 50  |
| 5.2.11 | Fan control                           | 52  |
| 5.2.12 | Particle Image Velocimetry            | .53 |
| 5.3    | I/O Features                          | .54 |
| 5.3.1  | Assigning I/O Lines – IOMUX           | .54 |
| 5.3.2  | Pulse width modulation                | .60 |
| 5.3.3  | LED strobe control                    | .62 |
| 5.3.4  | Sequencer                             | 65  |
| 5.3.5  | Optical input                         | 68  |
| 5.3.6  | PLC / Logical operation on inputs     | .69 |
| 5.3.7  | Serial data interfaces                | .70 |
| 5.3.8  | Trigger-edge sensitivity              | .72 |
| 5.3.9  | Debouncing trigger signals            | 72  |
| 5.3.10 | Prescale                              | .74 |
|        |                                       |     |

| 6   | Annex                         |
|-----|-------------------------------|
| 6.1 | Dimensions                    |
| 6.2 | I/O driver circuit schematics |
| 6.3 | Action commands               |
| 6.4 | FAQ                           |

## List of figures

| Fig. 3-1: I/O Hirose connector layout                                               | 14 |
|-------------------------------------------------------------------------------------|----|
| Fig. 3-2: Connection diagram for PoCXP output                                       | 14 |
| Fig. 4-1: Camera status LED codes                                                   | 18 |
| Fig. 5-1: Noise caused by too much gain                                             | 20 |
| Fig. 5-2: Dark noise cut off by the offset                                          | 21 |
| Fig. 5-3: Example of Bayer pattern (source: wikipedia)                              | 21 |
| Fig. 5-4: Original image                                                            | 24 |
| Fig. 5-5: Horizontal flip                                                           | 24 |
| Fig. 5-6: Vertical flip                                                             | 25 |
| Fig. 5-7: Vertical binning                                                          | 26 |
| Fig. 5-8: Horizontal binning                                                        | 26 |
| Fig. 5-9: 2x2 binning                                                               | 27 |
| Fig. 5-10: Horizontal decimation                                                    | 27 |
| Fig. 5-11: Vertical decimation                                                      | 28 |
| Fig. 5-12: Mode 2: External trigger with programmable exposure time (overlap)       | 29 |
| Fig. 5-13: Mode 2: External trigger with programmable exposure time (non overlap)   | 30 |
| Fig. 5-14: Mode 1: External trigger with pulse width exposure control (overlap)     | 30 |
| Fig. 5-15: Mode 1: External trigger with pulse width exposure control (non-overlap) | 30 |
| Fig. 5-16: Mode 1: External trigger with programmable exposure time (overlap)       | 31 |
| Fig. 5-17: Mode 1: External trigger with programmable exposure time (non-overlap)   | 31 |
| Fig. 5-18: Acquisition and processing time                                          | 33 |
| Fig. 5-19: Bit depth and brightness with Sony Gen 4 sensors                         | 34 |
| Fig. 5-20: Original and shading corrected image                                     | 35 |
| Fig. 5-21: Shading control disabled                                                 | 37 |
| Fig. 5-22: Illustration of a defect pixel                                           | 39 |
| Fig. 5-23: Custom LUT adding contrast to the mid-tones                              | 43 |
| Fig. 5-24: Several gamma curves comparable to a LUT                                 | 44 |
| Fig. 5-25: Several gamma curves comparable to a LUT                                 | 45 |
| Fig. 5-26: AOI on area sensor                                                       | 46 |
| Fig. 5-27: Mode 0 - Free running with programmable exposure time                    | 46 |
| Fig. 5-28: Mode 1: External Trigger with Pulse Width Exposure Control (overlap)     | 47 |
| Fig. 5-29: Basic capture modes - triggered mode (pulse width without overlap)       | 47 |
| Fig. 5-30: Illustration of physical data stream in time                             | 48 |
| Fig. 5-31: Colour transformation OFF, D50, D65, TL84, A                             | 50 |
| Fig. 5-32: Fan Control settings                                                     | 53 |
| Fig. 5-33: Sequence of exposure in PIV mode                                         | 54 |
| Fig. 5-34: "IN 0" connected to "debouncer"                                          | 54 |
| Fig. 5-35: Example of an IOMUX configuration                                        | 58 |
| Fig. 5-36: I/O assistant of SVCapture with activated debouncer and logic input      | 59 |
| Fig. 5-37: PWM intensity                                                            | 61 |
| Fig. 5-38: Example: 25% PWM load                                                    | 61 |
| Fig. 5-39: Example: 50% PWM load                                                    | 62 |
| Fig. 5-40: Example: 75% PWM load                                                    | 62 |
| Fig. 5-41: The PWM module                                                           | 62 |
| Fig. 5-42: Attach LED lights to camera outputs                                      | 63 |
| Fig. 5-43: Sequencer timing diagram                                                 | 68 |
| Fig. 5-44: Optical input                                                            | 69 |
| Fig. 5-45: GenlCam tree setting                                                     | 70 |
| -                                                                                   |    |

| Fig. 5-46: UART encoding of a data stream                     | 71 |
|---------------------------------------------------------------|----|
| Fig. 5-47: Schmitt trigger noise suppression                  | 72 |
| Fig. 5-48: Bounces or glitches caused by a switch             | 72 |
| Fig. 5-49: Debouncer between the trigger source and trigger   | 73 |
| Fig. 5-50: The debouncer module                               | 73 |
| Fig. 5-51: Prescale values and their result on trigger signal | 74 |
| Fig. 5-52: The prescale module                                | 74 |
| Fig. 6-1: I/O driver circuit schematics                       | 75 |
| Fig. 6-2: Action control                                      | 76 |

## List of tables

| Table: 3-1: Hirose connector types                           | 14 |
|--------------------------------------------------------------|----|
| Table: 5-1: Table of dB and corresponding ISO value          | 19 |
| Table: 5-2: Colour matrix fxo540, light D50                  | 51 |
| Table: 5-3: color matrix fxo540, light D65                   | 51 |
| Table: 5-4: Assigning I/O Lines – IOMUX                      | 55 |
| Table: 5-5: Input vector to switch matrix                    | 56 |
| Table: 5-6: Output vector from switch matrix                 | 57 |
| Table: 5-7: LEDs in continuous mode                          | 64 |
| Table: 5-8: Example Calculation "No Flash" (CW Mode)         | 64 |
| Table: 5-9: Truth table of logic function                    | 70 |
| Table: 5-10: Serial interface parameters – RS-232 and RS-422 | 71 |
| Table: 6-1: Examples of GroupMask                            | 76 |
| Table: 6-2: Example of action command                        | 76 |

## **1** General information

### 1.1 Company information

SVS-Vistek GmbH Ferdinand-Porsche-Str. 3 82205 Gilching Germany Tel.: +49 8105 3987-60 Fax: +49 8105 3987-699 Mail: info@svs-vistek.com Web: https://www.svs-vistek.com

#### 1.1.1 Disclaimer

This manual contains important instructions for safe and efficient handling of SVCam products. This manual is part of the product and must be kept accessible in the immediate vicinity of the product for any person working on or with this product .

Read carefully and make sure you understand this manual prior to starting any work with this product. The basic prerequisite for safe work is compliant with all specified safety and handling instructions.

Accident prevention guidelines and general safety regulations should be applied.

Illustrations in this manual are provided for basic understanding and can vary from the actual model of this product. No claims can be derived from the illustrations in this manual.

The product has been produced with care and has been thoroughly tested. In case of any complaint, contact your local SVS-VISTEK distributor. You will find a list of distributors in your area on www.svs-vistek.com

#### 1.1.2 Copyright notice

Forwarding and duplicating of this document, as well as using or revealing its contents are prohibited without written approval. All rights reserved with regard to patent claims or submission of design or utility patent.

The specification is subject to change without notice in advance. The brand and product names are trademarks of their respective companies. Any configuration other than original product specification is not guaranteed.

### 1.2 Legal information

Errors and omissions excepted.

These products are designed for industrial applications only. Cameras from SVS-VISTEK are not designed for life support systems where malfunction of the products might result in any risk of personal harm or injury. Customers, integrators and end users of SVS-VISTEK products might sell these products and agree to do so at their own risk, as SVS-VISTEK will not take any liability for any damage from improper use or sale.

#### 1.2.1 Registered trademarks

In this manual the following registered trademarks may be used:

- GenlCam®
- Microsoft® and Windows®
- Intel®

Throughout the manual, these trademarks are not specifically marked as registered trademarks. This in no way implies that these trademarks can be used in another context without the trademark sign.

### 1.2.2 Conformity and use

This equipment has been tested and found to comply with the limits for a Class A digital device, pursuant to Part 15 of the FCC Rules. These requirements are designed to provide reasonable protection against harmful interference when the equipment is operated in a commercial environment.

This equipment generates, uses, and can radiate radio frequency energy and, if not installed and used in accordance with the instructions given in this guide, may cause harmful interference to radio communications. Operation of this equipment in a residential area is likely to cause harmful interference in which case the user will have to correct the interference at its own expense.

NOTICE You are herewith cautioned that any changes or modifications not expressly approved in this description could void your authority to operate this equipment.

#### 1.2.3 Rules and regulations for USA and Canada

This device complies with part 15 of the FCC Rules. Operation is subject to the following conditions: (1) This device may not cause harmful interference, and (2) this device must accept any interference received, including interference that may cause undesired operation.

## **NOTICE** This equipment is compliant with Class A of CISPR 32. In a residential environment this equipment may cause radio interference.

This equipment has been tested and found to comply with the limits for a Class A digital device, pursuant to part 15 of the FCC rules.

It is necessary to use a shielded power supply cable. You can then use the "shield contact" on the connector which has GND contact to the device housing. This is essential for any use. If not done and the device is destroyed due to Radio Magnetic Interference (RMI) WARRANTY is void!

- Power: US/UK and European line adapter can be delivered. Otherwise use filtered and stabilized DC power supply.
- Shock & vibration resistance is tested. For detailed specifications refer to the section on specifications ("Specifications").

#### 1.2.4 Rules and regulations for Europe

This device is CE tested, the following rules apply:

- EN 55032:2015
- EN 61000-6-2:2019

The product is in compliance with the requirements of the following European directives:

- 2011/65/EU
- 2015/863/EU

All products of SVS-Vistek GmbH comply with the recommendation of the European Union concerning RoHS rules.

#### 1.2.5 Warranty and non-warranty clause

- **NOTICE** The camera does not contain serviceable parts. Do not open the body of the camera. If the camera has been opened, the warranty will be void.
- **NOTICE** The camera has to be used with a supply voltage according to the camera's specification. Connecting a lower or higher supply voltage, AC voltage, reversal polarity or using wrong pins of the power connector may damage the camera. Doing so will void warranty.

Our warranty does not protect against accidental damage, loss, or acts of nature.

INFO SVS-Vistek GmbH cannot be held responsible for the loss of data. We recommend a backup plan.

#### 1.3 Supplements

#### For customers in Canada

This apparatus complies with the Class A limits for radio noise emissions set out in Radio Interference Regulations.

#### Pour les utilisateurs au Canada

Cet appareil est conforme aux normes Classe A pour bruits radioélectriques, spécifiées dans le Règlement sur le brouillage radioélectrique.

#### Life support applications

The products described in this manual are not designed for use in life support appliances or devices and systems where malfunction of these products can reasonably be expected to result in personal injury.

**NOTICE** SVS-Vistek GmbH customers using or selling these products for use in such applications do so at their own risk and agree to fully indemnify SVS-Vistek GmbH for any damages resulting from such improper use or sale.

### 1.4 Tips and notes

This manual contains notes that help to avoid data loss or camera damage, and tips that provide information to improve handling the camera. They are marked as follows:

#### Tips

| INFO | Provides information that may help to improve camera handling or avoid data |
|------|-----------------------------------------------------------------------------|
|      | loss.                                                                       |

Notes

**NOTICE** Provides information to avoid damage to the system.

#### 1.5 Support

In case of issues with the camera we are happy to help. For being able to help you in a fast and efficient way, we ask you for a description of the issues using camera in your support request.

- Put your support request to us via the support form: https://www.svs-vistek.com/en/support/svs-support-request.php
- Fill the form with information about the camera model, the frame grabber model, and operating system. Our support team will come back to you.

## 2 The FXO camera series

The FXO camera series is designed for high-end machine vision with a C-mount connection. Only Sony image sensors with excellent optical performance and high bandwidth are used in the FXO. Advanced electronic circuitry, an excellent temperature management and low power dissipation make the basis for optimal performance of even the most demanding image sensors. Equipped with the fastest interfaces from the world of image processing, the FXO allows the high bandwidths of modern image sensors to be transferred into the application.

The CoaXPress-12 interface is suitable for applications with extremely stable data rates and high requirements on trigger latency.

## 2.1 CXP-12 features

CoaXPress-12 (CXP2.0) is the currently the best option regarding high speed high volume data transfer for imaging. However, as opposed to network-ready cameras, the interface requires a frame grabber on the PC side.

The CoaXPress standard includes features like power-over-CoaXPress (PoCXP) already in the standard definition.

The main advantages of CXP-12 are:

- 12.5 Gbit/s transfer rate per line
- Lines can be teamed
- Provides data and power on a single line (PoCXP)
- Thin and flexible 75 Ohm coaxial cables
- 25 m data cable supported
- Low latency times
- Uplink speed 41.6 Mbit/s
- No-latency trigger over CXP (max. 300 kHz)
- DIN  $\mu$ BNC connector

INFO When using the 4IO PWM outputs to drive your lights, you need an external power supply as PoCXP is unable to deliver the high currents requested by the lights.

### 2.2 41/O adds light and functionality

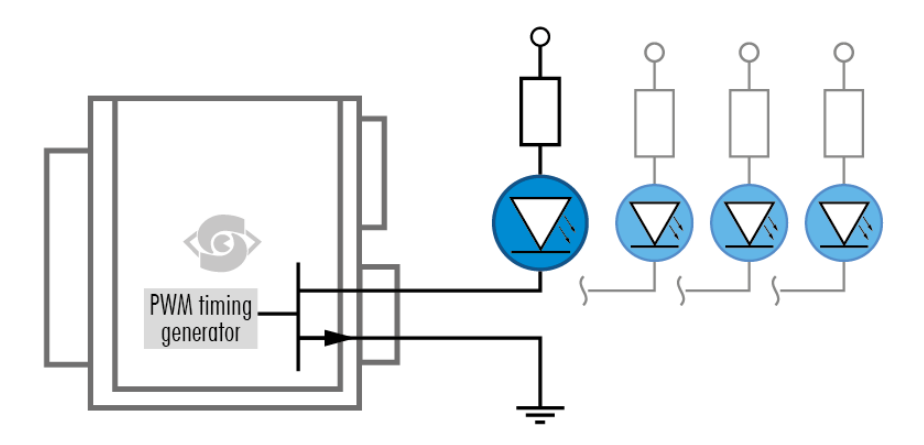

Fig. 2-1: Illustration of 4I/O concept of switching LEDs

Your SVS-VISTEK camera is equipped with the 41/O-interface allowing full light control, replacing external strobe controllers. Each of the outputs can be individually configured and managed using pulse width modulation. With its high current output, the camera is able to drive LED lights directly without external light controller.

The integrated sequencer allows multiple exposures with settings to be programmed. Logical functions like AND / OR are supported.

- Up to 4 x open drain high power OUT
- Up to 4 x high voltage IN TTL up to 25 Volts
- Power MOSFET transistors
- PWM strobe control
- Sequencer for various configurations
- PLC functionality with AND, OR and timers
- Safe trigger (debouncer, prescaler, high low trigger)

### 2.3 Lens control

Various SVCam models are supporting adjustable lenses. Focus and iris of the lens can be controlled from within the camera GenlCam tree. Depending on the camera series, a special Y-cable is required, contact sales@svs-vistek.com.

The following variable lens types are supported:

- Birger mount: Ask sales@svs-vistek.com for information of usability and restrictions of the Birger adapter.
- Varioptic liquid lens: Control of extremely fast focus cycles. Make sure sensor diameter is covered by lens.
- Canon EF/EF-S lens: Focus and iris control is supported. Use Canon lenses with machine vision applications. The SVCam-EF lens adapter can be acquired from SVS-VISTEK.

INFO Lens control (except MFT) will make use of the serial ports of the Hirose connector.

#### 2.3.1 Use of Varioptic liquid lenses

We are supporting Varioptic liquid lenses. The liquid lens support does variable focus only, zoom and aperture control are not existing with the Varioptic liquid lens. You need a special serial cable with Hirose for connecting the lens to the camera, please ask your dealer. Being extremely fast and robust, the liquid lens is best choice as long as variable focus is sufficient in the application and you do not need a full lens control with aperture control and zoom functionality. In case of full lens control requirement, please refer to the TRACER series.

The lens is powered and controlled by the camera. The lens can be controlled via SDK functions or more easily via GenlCam property.

Liquid lenses do have some advantages and disadvantages compared to glass optics:

- Advantages of liquid lenses
  - Extremely robust to mechanical shock (best choice for fast moving robotics) and acceleration
  - Fast focus (often significantly faster than 10 ms under common conditions)
- Disadvantages of liquid lenses
  - Limited resolution
  - High chromatic aberration
  - Any acceleration (gravitational as well as acceleration from movement) might increase spherical aberration as long as the force is working (will disappear if force has ceased within several 10 ms)

#### 2.3.2 Use of Canon lenses

We are supporting Canon EF lenses. The SVCam-EF lens adapter gives you the possibility to mount Canon EF lenses with full control of focus and iris. Canon lenses are well known for their optical excellence and combine perfectly to high resolution machine vision cameras.

This camera series does have the firmware support already included in the GenICam tree and provides you with Canon lens control in all GenICam based software packages.

## 3 Connectors

Cameras from SVS-VISTEK feature a combined I/O and power supply connector (Hirose) and a data connector.

## 3.1 CoaXPress-12

The cameras support an extended CoaXPress-12 (or CoaXPress 2.0) interface with connectors and a bandwidth of up to 12.5 Gbit/s per line.

The connectors are  $\mu$ BNC connectors. For cables, an impedance of 75 Ohm, RG187 is recommended. SVS-Vistek GmbH uses connectors according to JIIA standard.

The CoaXPress standard supports camera control and power over CoaXPress (PoCXP).

## INFO It is recommended to use the frame grabber power supply over CoaXPress (PoCXP).

## 3.2 Hirose I/O connector

The Hirose<sup>™</sup> connector provides power, input and output signal access.

INFO Maximum power output is max. 2 A.

## **Hirose Pinout**

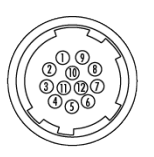

| Pin | Signal ECO, ECO2, EVO, HR (CL medium, GigE only) | Signal EXO, FXO, HR (CL De., CXP), SHR | Signal 4 1/0 for option ECO |
|-----|--------------------------------------------------|----------------------------------------|-----------------------------|
| 1   | V IN- (GND)                                      | V IN- (GND)                            | VIN- (GND)                  |
| 2   | V IN+ (10-25V)                                   | V IN+ (10-25V)                         | V IN + (10 - 25V)           |
| 3   | RxD (RS232) not available for PoE versions       | IN 4 RxD (RS232)                       | not connected               |
| 4   | TxD (RS232) not available for PoE versions       | OUT 4 TxD (RS232)                      | not connected               |
| 5   | IN 1 (0-24 V)                                    | IN 1 (0 – 24 V)                        | IN 1 (0-24 V)               |
| 6   | IN 2 (0-24 V)                                    | IN 2 (0-24 V)                          | IN 2 (0-24 V)               |
| 7   | OUT 1 (open drain)                               | OUT 1 (open drain)                     | OUT 1 (open drain)          |
| 8   | OUT 2 (open drain)                               | OUT 2 (open drain)                     | OUT 2 (open drain)          |
| 9   | IN 3+ (RS422)                                    | IN 3+ (opto IN +)                      | IN 3 (0-24 V)               |
| 10  | IN 3— (RS422)                                    | IN 3— (opto IN—)                       | IN 4 (0-24 V)               |
| 11  | OUT 3+(RS422)                                    | OUT 3 (open drain)                     | OUT 3 (open drain)          |
| 12  | OUT 3 - (RS422)                                  | OUT 0 (open drain)                     | OUT 4 (open drain)          |
|     | Shielding                                        | Shielding                              | Shielding                   |

Fig. 3-1: I/O Hirose connector layout

Inputs and outputs connect via in the GenICam software tree to the appropriate actions (also refer to "Assigning I/O Lines – IOMUX" on page 54).

For detailed information about switching lights with the power outputs via GenlCam, refer to "LED strobe control" on page 62.

| Туре               | HR10A-10R-12P |
|--------------------|---------------|
| Matching connector | HR10A-10P-12S |

Table: 3-1: Hirose connector types

## 3.3 Using PoCXP (Power over CXP)

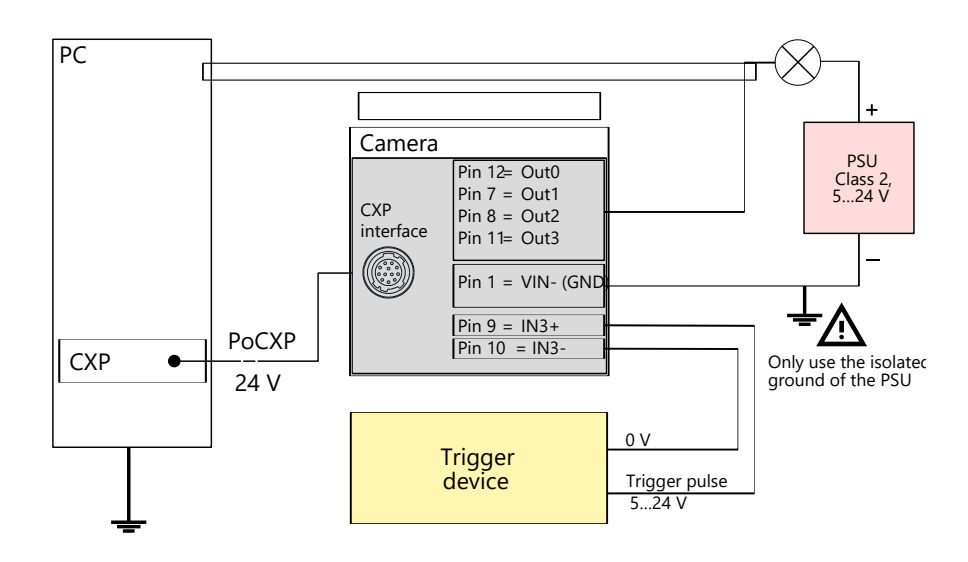

Fig. 3-2: Connection diagram for PoCXP output

- The camera is grounded via the frame grabber card in the PC and the CXP connection.
- For pins and signals, refer to "Hirose I/O connector" on page 13.
- If power is supplied via PoCXP, the external power supply unit for the output must be grounded. To avoid a ground loop, use an isolated power source (PSU).
- Do not connect Pin 2 (V<sub>IN</sub>+).
- To trigger the camera via the inputs, we recommend using the optocoupled input 3.
- You may also use input 1 or 2, but then an isolated power source for your trigger device is required.

## 4 Getting started

#### 4.1 Find camera specs

For technical data sheets visit https://www.svs-vistek.com/en/industrial-cameras/svs-cameras.php .

Search for a specific camera, using series and model name or by using the SVCam camera finder. The details and download section provides you with manuals, drawings, as well as software and firmware.

#### 4.2 **Power safety**

```
INFO
```

For safety reasons, for protection of the camera and users, use certified power supplies (Low power supply according IEC 62368-1) only. Refer to specifications for your camera model. Appropriate power supplies can be ordered at SVS-Vistek GmbH.

The camera does not have a power switch. The camera is powered on as soon power is available to the camera. This might happen via the Hirose connector or (in case of USB or CoaXPress) through the interface cables.

For making sure the camera is not connected to power

- Disconnect Hirose (or M12) plug from camera
- If the camera interface is USB or CoaXPress, disconnect interface connector from the camera
- Disconnect power plug from power AC wall outlet to disable the DC power supply as well.

The power supply must be easily accessible at all times! For Power specs, refer to the data sheet of your model.

Before connecting your camera to power, make sure your data cable is connected properly. Always connect data cable before power.

### 4.3 Connect the camera

INFO When using your own power supply (voltage range 10...25 V DC), see also Hirose 12-pin layout of the power connector (see "Hirose I/O connector" on page 13). For power input specifications refer to the technical data information on our website.

External power supply for USB3 Vision, CoaXPress (if PoCXP enabled) or PoE cameras is not needed. Using a separate power on the Hirose connector reduces load on the data port. The external power on the Hirose connector is the pre-ferred power source.

The power up sequence is defined as follows:

- Power over USB3, CoaXPress port or GigE port (with PoE) or on the Hirose connector will power on the camera.
- If power is found on the Hirose connector, camera power supply will switch to the Hirose connector.
- If Hirose power supply is cut, camera power supply will switch back to power over USB3, PoE or power over CXP supply.

INFO Camera power supply is not powering 41/O LED lights.

#### Connecting the camera

The camera does not have a power switch. The camera is powered on as soon power is available to the camera via the Hirose connector or through the interface cables.

- > Connect the power supply with the Hirose connector.
- > Optionally, connect the interface cables for PoE or PoCXP.

#### Disconnecting the camera

For making sure the camera is not connected to power

- > Disconnect Hirose plug from camera
- Disconnect power plug from power AC wall outlet to disable the DC power supply.

#### 4.4 Cooling

During operation, the heat from the camera's sensor dissipates to the housing. To maintain reliable performance, it is crucial to adhere to the operating temperature range specified in the camera's technical data.

In case of overheating, the camera is automatically switched off and the communication between camera and PC is interrupted.

**NOTICE** Durability of the camera is reduced when being operated in an environment that is constantly exceeding the maximum permissible operating temperature.

- > Install the camera so that the housing openings at the back or at the sides are not blocked and ventilation is possible under all operating conditions.
- Check the unhindered air flow after installation of surrounding components such as cables.

#### Additional cooling

If the temperature consistently exceeds the maximum operating temperature specified for the camera, additional cooling measures are necessary. This can be achieved by:  Mounting the camera housing to a heat sink or other heat-dissipating material. For optimal cooling efficiency, ensure that the contact area between the camera housing and the cooling material is as large as possible, allowing for better heat transfer.

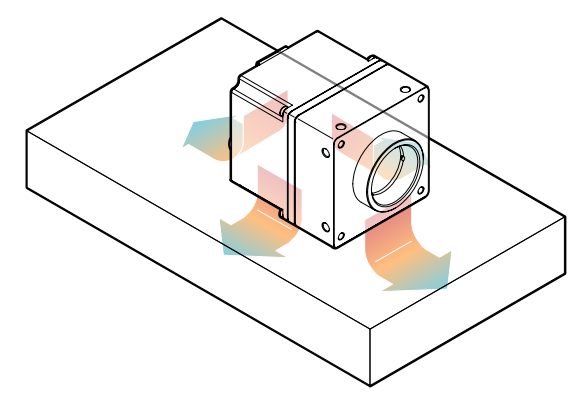

In addition, vibrations will be minimized within the entire system.

- If available, activating the built-in fan or adjust the fan control threshold (for details, see "Fan control" on page 52).
- If available, activating the built-in thermoelectric cooling feature.
- Using an air- or water-cooling system.

INFO Even if the housing temperature remains below the maximum operating temperature, using additional cooling is recommended to ensure optimal image quality and power efficiency.

## 4.5 Camera status LED codes

Latest SVCam CoaXPress cameras provides status information per CXP line. A LED is located close to each CXP connector and will indicate the current status for the appropriate CXP line. The LEDs will change color and rhythm.

The meaning of the CXP line blinking codes is depending whether PoCXP is used and translates as follows:

| LED status code PoCXP                                                     |          | Indication                     |
|---------------------------------------------------------------------------|----------|--------------------------------|
|                                                                           | yes      | system booting                 |
| • • •                                                                     | yes / no | nothing connected              |
|                                                                           | yes      | connection detection           |
|                                                                           | no       | connection detection           |
|                                                                           | yes      | device / host incompatible     |
|                                                                           | no       | device / host incompatible     |
|                                                                           | yes      | PoCXP overcurrent              |
|                                                                           | yes / no | connected, no data             |
| • •                                                                       | yes / no | connected, waiting for event   |
| $\bullet \bullet \bullet \bullet \bullet \bullet \bullet \bullet \bullet$ | yes / no | connected, data transfer       |
|                                                                           | yes / no | data transfer error (e.g. CRC) |
|                                                                           | yes / no | connection test packages       |
|                                                                           | yes / no | compliance test mode enabled   |
| $\bullet \bullet \bullet \bullet \bullet \bullet \bullet \bullet$         | yes / no | system error                   |

Fig. 4-1: Camera status LED codes

## 5 Feature description

This chapter covers features of SVCam cameras. Not every feature might be supported by your specific camera model. For information about the features of your specific model, refer to the specifications area of our website with your exact model.

https://www.svs-vistek.com/en/industrial-cameras/svs-svcam-search-result.php

## 5.1 Basic features

#### 5.1.1 Gain

Setting gain above 0 dB (default) is a way to boost the signal coming from the sensor. Especially useful for low light conditions. Setting gain amplifies the signal of individual or binned pixels before the ADC. Referring to photography adding gain corresponds to increasing ISO. Increasing gain will increase noise as well.

| add 6 dB | double ISO value |
|----------|------------------|
| 6 dB     | 400 ISO          |
| 12 dB    | 800 ISO          |
| 18 dB    | 1600 ISO         |
| 24 dB    | 3200 ISO         |

Table: 5-1: Table of dB and corresponding ISO value

**NOTICE** Gain also amplifies the sensor's noise. Therefore, gain should be last choice for increasing image brightness. Modifying gain will not change the camera's dynamic range.

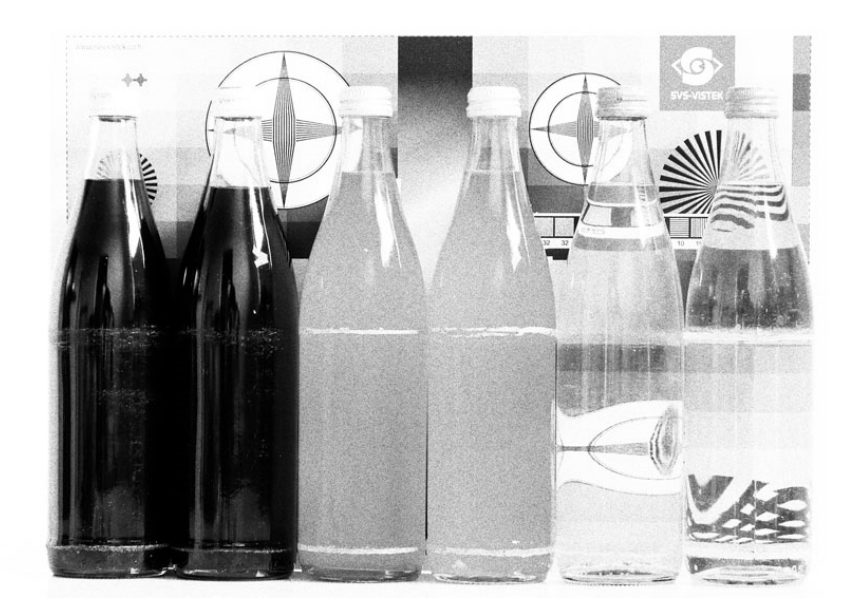

Fig. 5-1: Noise caused by too much gain

#### Auto gain

## INFO For automatic adjustment of gain refer to auto exposure (see "Auto exposure" on page 32).

When using auto-gain with steps of gain, the non-continuous gain adjustment might be visible in final image. Depending on your application it might be preferable to use fixed gain values instead and modify exposure with exposure time.

#### 5.1.2 Resolution

As mentioned in the specifications, there is a difference between the numerical sensor resolution and the camera resolution. Some pixels towards the borders of the sensor will be used only internally to calibrate sensor values ("Dark pixels"). The amount of dark current in these areas is used to adjust the offset (see "Offset" on page 20).

For calculating image sizes, the maximum camera resolution is determining maximum image resolution, refer to the specifications of the camera model).

#### 5.1.3 Offset

For physical reasons the output of a sensor will never be zero, even the camera is placed in total darkness or simply closed. Always there will be noise or randomly appearing electrons that will be detected as a signal (dark noise: noise generated without light exposure).

To avoid this dark noise to be interpreted as a valuable signal, an offset will be set.

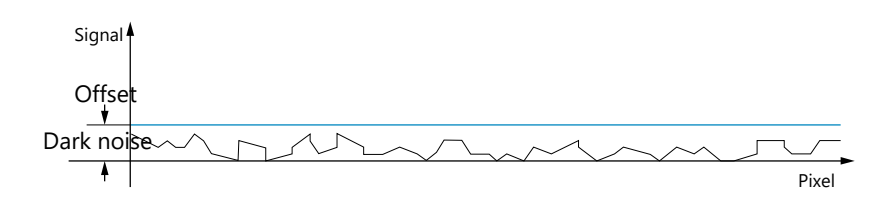

Fig. 5-2: Dark noise cut off by the offset

Most noise is proportional to temperature. The offset is automatically regulated by the camera sensor to compensate for the surrounding temperature changes by referencing specific pixels as "black", i.e. never exposed to light. So the offset will be set dynamically and conditioned to external influences.

The offset can be limited by a maximum bit value. If higher values are needed, try to set a look up table.

#### INFO For multi-tap CCD sensors, the offset can be altered for each tap separately.

#### 5.1.4 Color

Color cameras are identical to the monochrome versions. The color pixels are transferred in sequence from the camera, in the same manner as the mono-chrome, but considered as "raw"-format.

The camera sensor has a color mosaic filter called "Bayer" filter pattern. The pattern alternates as follows:

- First line: GRGRGR... (R=red, B=blue, G=green)
- Second line: BGBGBG...

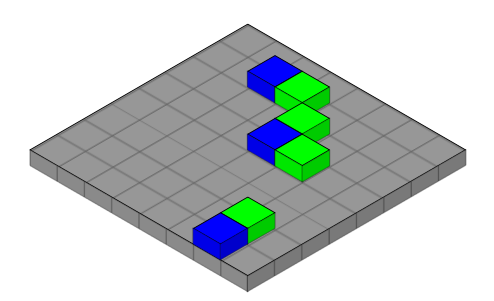

Fig. 5-3: Example of Bayer pattern (source: wikipedia)

Note that about half of the pixels are green, a quarter red and a quarter blue. This is due to the maximum sensitivity of the human eye at about 550 nm (green). De-Bayering is not done in the camera, it must be done in the client software . Not all sensors have the same sequence of color. The GenlCam property **PixelColorFilter** indicates the sequence of the color pixels when reading color images.

Using color information from the neighboring pixels the RG and B values of each pixel is interpolated by software, e.g. the red pixel does not have information of green and blue components. The performance of the image depends on the software used. Due to this, physical resolution of color cameras is always lower than resolution of monochrome cameras.

Camera Link frame grabbers need information of the sequence order of the colors. The order depends on sensor type. USB3 and GigE cameras provide this in their XML file.

INFO It is recommended to use an IR cut filter for color applications

INFO Industrial vision cameras are not intended to display colors according to human perception.

#### White balance

The human eye adapts to the definition of white depending on the lighting conditions. The human brain will define a surface as white, e.g. a sheet of paper, even when it is illuminated with a bluish light.

White balance of a camera does the same. It defines white or removes influences of a color-based on a non-white illumination.

- Continuous: Auto white balance will analyze the taken images and adjust exposure per color accordingly as long as the camera is taking images. Different colors of the same object in a sequence might be the result depending on the other objects in the image
- Once: Auto white balance will adjust white balance as soon it is started and will stop modifying parameters as soon white balance is finished.

#### Color calibration

#### INFO The color cameras are delivered without color calibration.

If a color calibration is necessary e.g., because the image has a green cast, the color can be adjusted with a white balance.

The feature "White Balance" is part of the camera firmware and can be operated with a GenlCam compliant software.

• When using SVCapture 2, select Guru as Feature Mode.

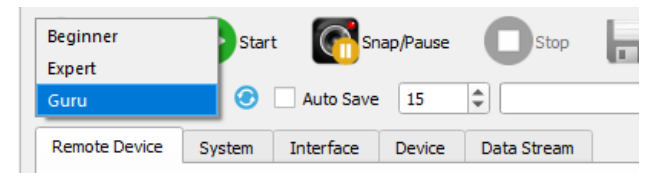

• Select BalanceWhiteAuto in Analog Control in the GenlCam feature tree.

|   | ~   | Balance Ratio Selector | Red        |
|---|-----|------------------------|------------|
|   |     | Balance Ratio          | 1          |
|   |     | BalanceWhiteAuto       | Off        |
| > | Die | gital IO Control       | Off        |
| > | St  | robe Control           | Once       |
| > | En  | hanced 10              | Continuous |
| > | LU  | T Control              | Neset      |

The White Balance "Continuous" mode is only recommended in a slow triggered mode. Usually, it is sufficient to perform a white balance once with the given lighting.

- Use a white, not too dark, but not overexposed surface (white wall or paper) as image. Only then the white balance algorithm can calibrate the color optimally.
- If unsuccessful, adjust the RGB values manually e.g., by adjusting the green value downwards.
- After calibration, save the settings in the camera (User Set Save) so that the color correction is preserved after a camera restart.
- Use a white, not too dark, but not overexposed surface (white wall or paper) as image. Only then the white balance algorithm can calibrate the color optimally.
- If unsuccessful, adjust the RGB values manually e.g., by adjusting the green value downwards.
- After calibration, save the settings in the camera (User Set Save) so that the color correction is preserved after a camera restart.

#### 5.1.5 Image flipping

Images can be mirrored horizontally or vertically. Image flip is done inside the memory of the camera, therefore not increasing the CPU load of the PC.

Image flipping is referred to in the GenICam specifications and hence in the software as follows:

- Reverse X: Flips the image along the Y axis horizontally, hence "Horizontal flipping"
- Reverse Y: Flips the image along the X axis vertically, hence "Vertical flipping"

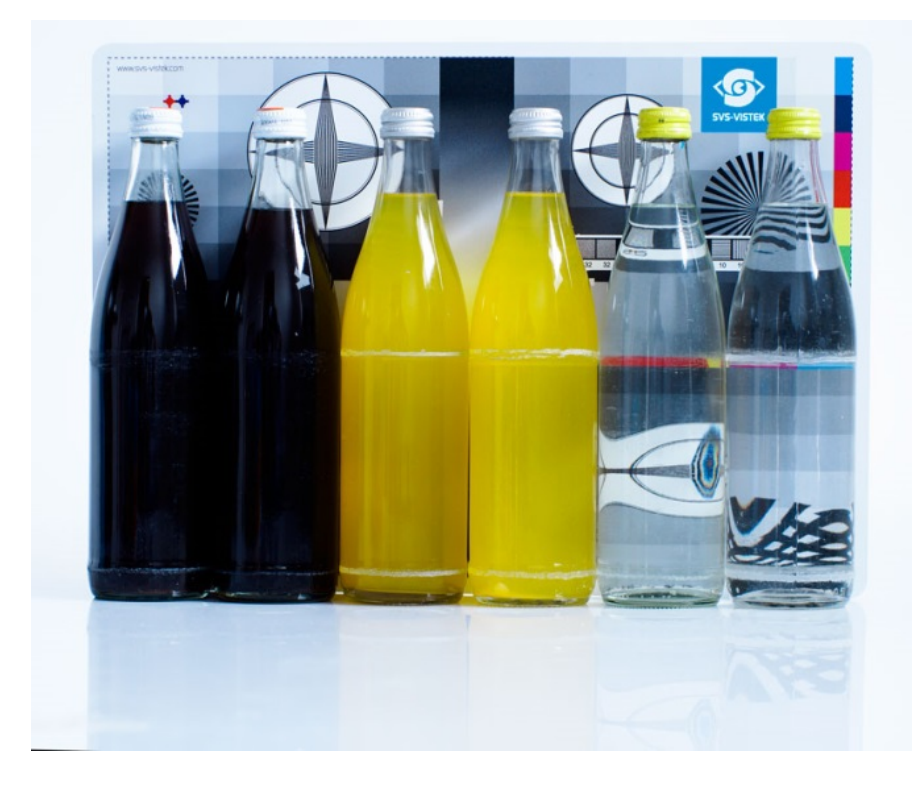

Fig. 5-4: Original image

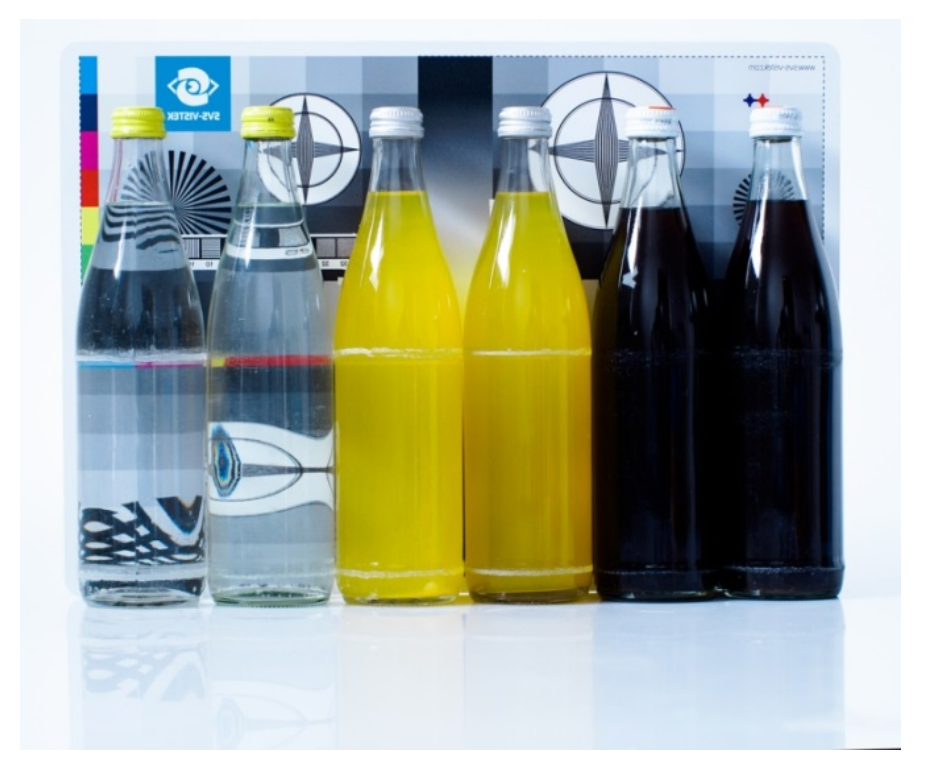

Fig. 5-5: Horizontal flip

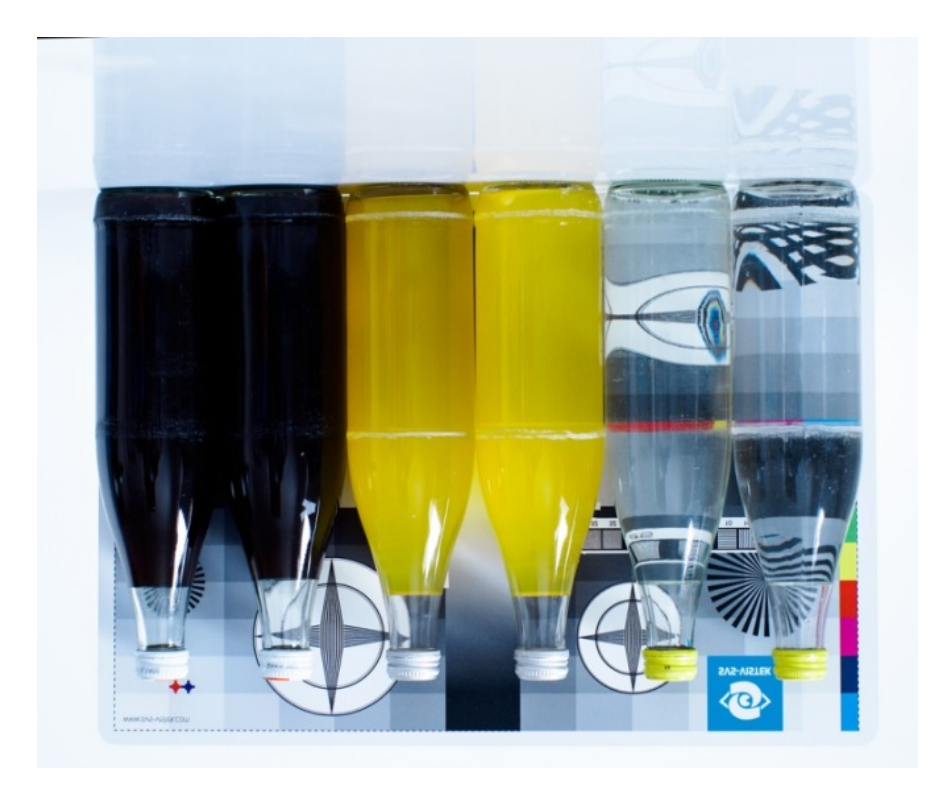

Fig. 5-6: Vertical flip

#### 5.1.6 Binning

Binning provides a way to enhance dynamic range, but at the cost of lower resolution. Binning combines electron charges from neighboring pixels directly on the chip, before readout.

#### INFO Binning is only used with monochrome CCD sensors.

On CMOS sensors, binning will not affect image quality. In any case, binning will reduce the amount of pixel data to be transferred.

The selected binning value describes the number of combined photosensitive cells, where the following value settings apply:

- Value 1 equals the value *Binning* Off from previous versions.
- Value 2 equals the previous value *Binning On* (combination of 2 cells).
- Additionally, value 4 combines four cells horizontally or vertically.

## INFO Binning is now solely executed in the image processing chain of the FPGA and never in the sensor.

Furthermore, it is possible to set the binning mode between Average or Sum:

- Average: The response from the combined cells will be the average value (Value: 0:
- Sum: The response from the combined cells will be added (Value: 1)

#### Vertical binning

Accumulates vertical pixels.

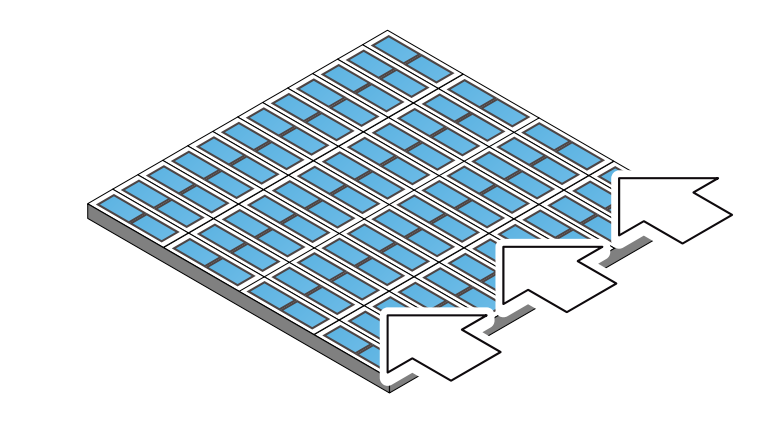

Fig. 5-7: Vertical binning

#### Horizontal binning

Accumulates horizontal pixels.

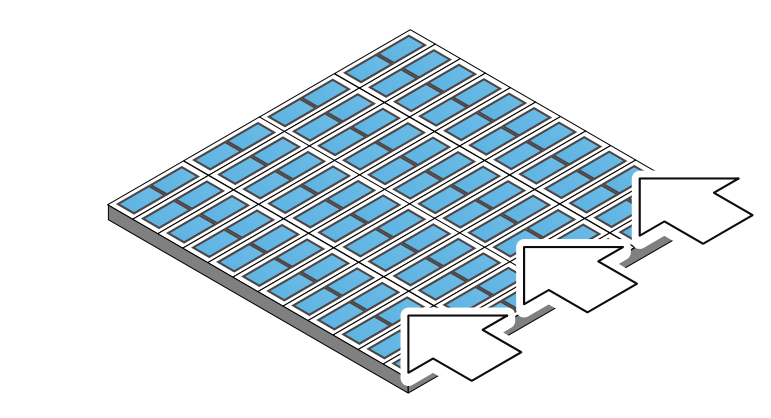

Fig. 5-8: Horizontal binning

#### 2×2 Binning

A combination of horizontal and vertical binning.

When DVAL signal is enabled only every third pixel in horizontal direction is grabbed.

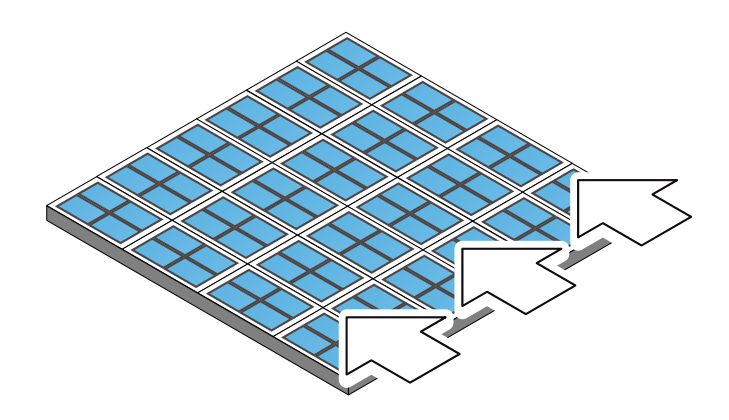

Fig. 5-9: 2x2 binning

#### 5.1.7 Decimation

For reducing width or height of an image, decimation can be used. Columns or rows can be ignored.

INFO Refer to "ROI / AOI" on page 46 for reducing data rate by reducing the region you are interested in.

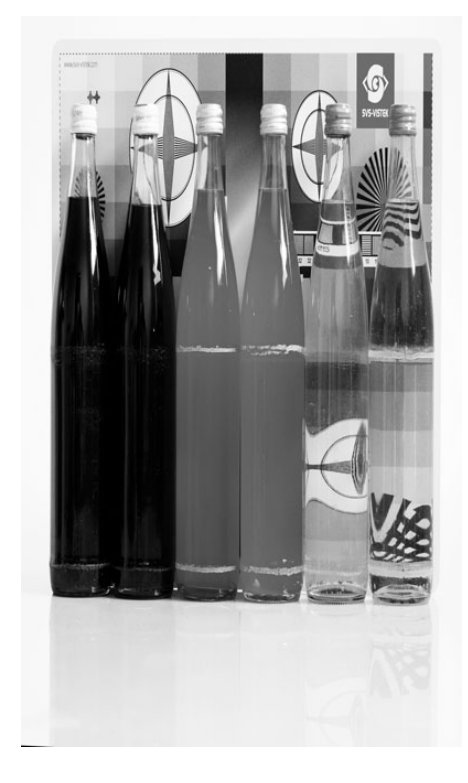

Fig. 5-10: Horizontal decimation

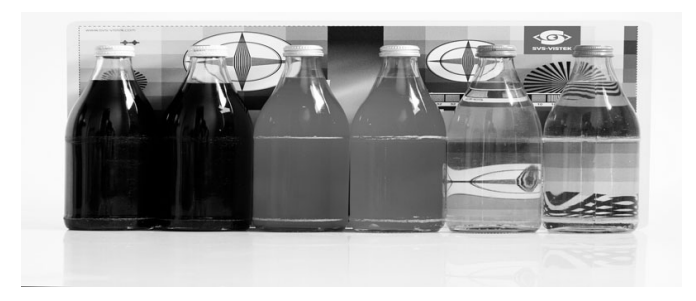

Fig. 5-11: Vertical decimation

#### 5.1.8 GenlCam

The GenlCam standard provides a generic programming interface to control all kinds of cameras and devices. Regardless of the interface technology (GigE Vision, USB 3 Vision, CoaXPress, Camera Link, etc.) or implemented feature, the application programming interface (API) will always be the same. The SNFC makes sure the feature names are similar throughout the manufacturers, making it more easy to switch camera models.

The GenlCam<sup>TM</sup> standard consists of multiple modules according to the main tasks to be solved:

- GenApi: configuring the camera
- SNFC: Standard Feature Naming Convention, a catalog of standardized names and types for common device features
- GenTL: transport layer interface, grabbing images
- GenCP: generic GenICam control protocol
- GenTL SFNC: recommended names and types for transport layer interface.

The GenlCam properties are organized as a tree. Manufacturers can add more features.

With your SVCam, the GenlCam tree does have some hardware related extensions, especially in the I/O sector. See the Quick guide install for a short introduction into the SVS-VISTEK GenlCam tree.

| Q Discover    | Start  | Sna Sna   | p/Pause | C Stop      | Save   | Save Settings 🔻 |
|---------------|--------|-----------|---------|-------------|--------|-----------------|
| Guru          |        | Auto Save | 16      | •           | Search | ٩               |
| Remote Device | System | Interface | Device  | Data Stream |        |                 |

The GenlCam properties are organized in views. The recommended way to view and adjust is by using SVCapture. If you want to have a full view of all adjustable GenlCam items, activate the Guru mode. Beginner mode will show only most common attributes.

#### NOTICE

All modifications in the GenlCam tree will have immediate effect.

#### 5.1.9 Trigger modes

To start capturing images, the camera has to receive a trigger signal. This trigger signal can be a software trigger, it might be an electric signal on the hardware I/O or it can be a timed trigger (sequence of images or "Precision Time Protocol").

#### Software trigger

The camera exposure can be started via software. With some interface types like GigE and USB3 it is impossible to have a 100% precise software trigger. CoaXPress and Camera Link permit relatively precise triggering of the camera. If you need to have a precise trigger, usage of "External hardware trigger" on page 29 is recommended.

#### External hardware trigger

External trigger with programmable exposure time. In this mode the camera is waiting for an external trigger pulse that starts integration, whereas exposure time is programmable via the serial interface and calculated by the internal microcontroller of the camera.

#### INFO Default input for trigger is Input1.

At the rising edge of the trigger the camera will initiate the exposure.

The software provided by SVS-VISTEK allows the user to set exposure time e.g. from 60  $\mu$ s to 60 sec (camera type dependent).

Exposure time of the next image can overlap with the frame readout of the current image (trigger pulse occurs when FVAL is high). When this happens, the start of exposure time is synchronized to the negative edge of the LVAL signal (see figure)

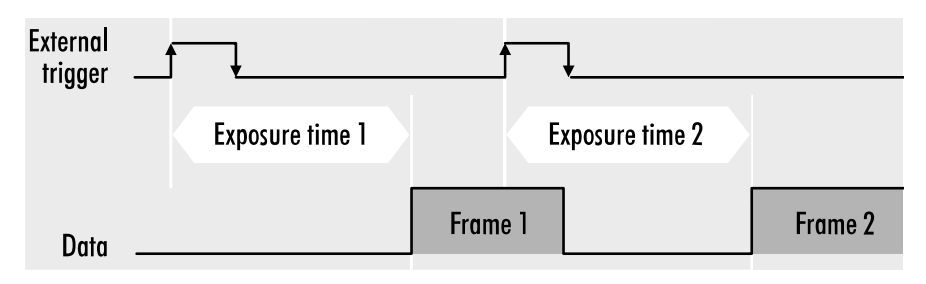

Fig. 5-12: Mode 2: External trigger with programmable exposure time (overlap)

When the rising edge of trigger signal occurs after frame readout has ended (FVAL is low), the start of exposure time is not synchronized to LVAL and exposure time starts after a short and persistent delay.

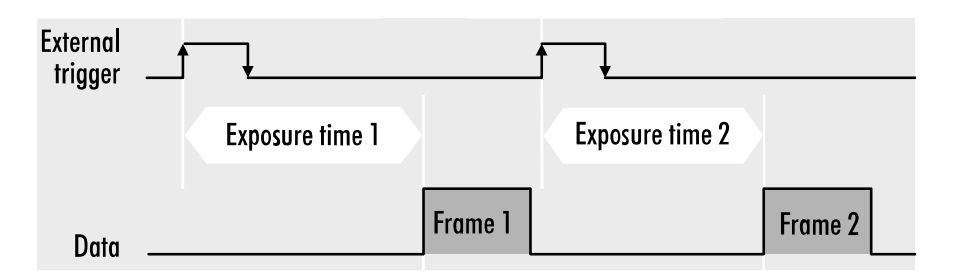

Fig. 5-13: Mode 2: External trigger with programmable exposure time (non overlap)

Exposure time can be changed during operation. No frame is distorted during switching time. If the configuration is saved to the EEPROM, the set exposure time will remain also when power is removed.

#### Detailed info of external trigger mode

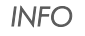

The diagrams below are identical for CCD and CMOS technique.

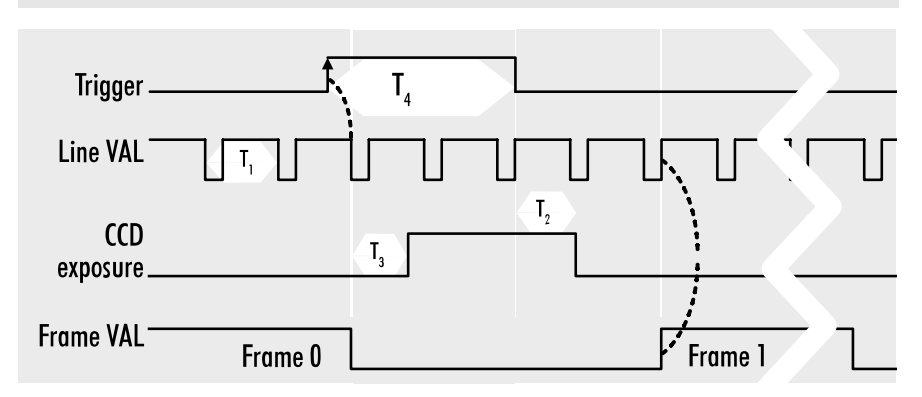

Fig. 5-14: Mode 1: External trigger with pulse width exposure control (overlap)

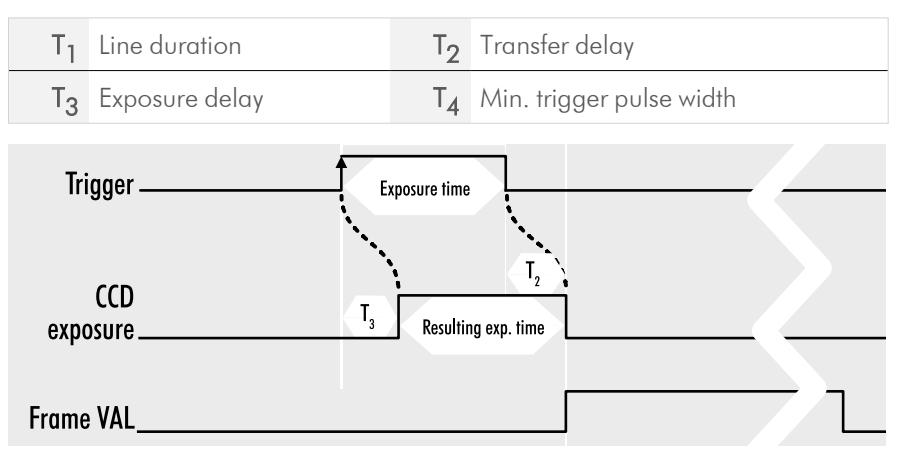

Fig. 5-15: Mode 1: External trigger with pulse width exposure control (non-overlap)

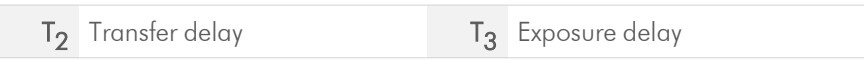

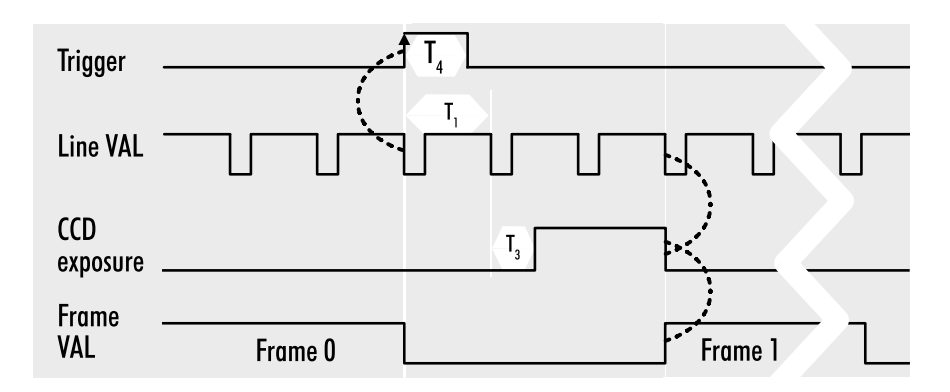

Fig. 5-16: Mode 1: External trigger with programmable exposure time (overlap)

| Τ <sub>1</sub> | Line duration            | T <sub>3</sub> | Exposure delay |
|----------------|--------------------------|----------------|----------------|
| T <sub>4</sub> | Min. trigger pulse width |                |                |
| Tri            | gger T <sub>4</sub>      |                |                |
| expo           | CCD Serial controlsure   | rol set        |                |
| Frame          | VAL                      | مہ             | Frame 1        |

Fig. 5-17: Mode 1: External trigger with programmable exposure time (non-overlap)

#### 5.1.10 Shutter modes

CCD and CMOS area cameras consist of pixels, ordered in lines and columns. All pixel are exposed to light and then read out to camera electronics.

#### **Global shutter mode**

- Global reset of all pixels
- All pixels start light integration at the same time
- All pixels stop integration at same time
- Readout line by line after exposure of whole frame is completed

#### 5.1.11 Exposure

- For various exposure and timing modes, refer to "Basic capture modes".
- For combining various exposure timings with PWM LED illumination, refer to "Sequencer" on page 65.

#### Setting exposure time

Exposure time can be set by width of the external or internal triggers or programmed by a given value.

#### 5.1.12 Exposure speed

Frames per second, or frame rate describes the number of frames output per second (1/ frame time). Especially GigE and USB cameras cannot guarantee predictable maximum frame rates with heavy interface bus load.

Maximum frame rate might depend on:

- Pixel clock
- Image size
- Tap structure
- Data transport limitation
- Processing time

#### 5.1.13 Auto exposure

Auto Luminance or auto exposure automatically calculates and adjusts exposure time and gain, frame-by-frame.

The auto exposure or automatic luminance control of the camera signal is a combination of an automatic adjustment of the camera exposure time (electronic shutter) and the gain.

The first priority is to adjust the exposure time and if the exposure time range is not sufficient, gain adjustment is applied. It is possibility to predefine the range (min / max-values) of exposure time and of gain.

The condition to use this function is to set a targeted averaged brightness of the camera image. The algorithm computes a gain and exposure for each image to reach this target brightness in the next image (control loop). Enabling this functionality uses always both – gain and exposure time.

#### Limitations

As this feature is based on a control loop, the result is only useful in an averaged, continuous stream of images. Strong variations in brightness from one image to next image will result in a swing of the control loop. Therefore it is not recommended to use the auto-luminance function in such cases.

#### 5.1.14 Acquisition and processing time

The camera has to read the sensor, process the data to a valid image and transfer this to the host computer. Some of these tasks are done in parallel. This implies the data transfer does not end immediately after end of exposure, as the image has to be processed and transferred after exposure.

| exposure frame 1 | transfer processing frame 1 |               |  |                    |
|------------------|-----------------------------|---------------|--|--------------------|
|                  | exposure fra                | ne 2 transfer |  | processing frame 2 |

Fig. 5-18: Acquisition and processing time

On the other hand, while processing and transferring the image the sensor might capture already the next frame.

#### 5.1.15 Bit depth

Values of brightness are internally represented by numbers. The number of bits for brightness representation is limiting the number of color values that can be represented. Bit depth defines the maximum unique colors or gray levels in an image.

No of gray values  $= 2^{bit depth}$ 

All SVCam models support 8-bit format. In most cases, the sensor itself is limiting maximum bit depth. Refer to specifications whether your model is supporting higher bit depth.

| Pixel Size           | Bpp8                   |
|----------------------|------------------------|
| Pixel Format         | BayerBG8               |
| Pixel Color Filter   | Mono8                  |
| PixelDynamicRangeMin | Mono12Packed           |
| PixelDynamicRangeMax | BayerBG8               |
| Binning Horizontal   | BayerBG12Packed<br>Off |

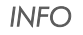

Depending on camera model, different bit depths are supported.

#### **Packed format**

Some camera models support "packed" bitformats. Instead of using 16 bit per pixel (and transferring a lot of zeroes), 2 bytes contain more information than only 1 pixel.

For example, in the image above, "Mono12Packed" is supported. Every pixel has a bit depth of 12 bit. Information transfer has to be in 8-bit steps (8, 16, 24 etc). By packing, 2 pixel can be transferred in 3 bytes (24 bit) instead of 2 x 16 bit (4 bytes). This increases bandwidth by 25%. This packing does not affect image quality, but the image needs to be unpacked (with an SVCam SDK function, very fast) after image acquisition before the image can be processed.

# **NOTICE** Unpacking has to be done manually, this is not a GenTL function. Thus, image acquisition in packed formats won't be supported by most 3<sup>rd</sup> party software products.

#### Separated bit depth of sensor and camera

Some camera models are supporting separated bit depth adjustment of sensor readout and camera readout. Thus you can read in an image e.g. in 12 bit from the sensor, apply a 12-to-8 bit look-up table and read from the camera as an 8 bit image.

| ax Height                                                  | 5052          |  |
|------------------------------------------------------------|---------------|--|
| nsor Pixel Size                                            | SensorBpp8    |  |
| <el size<="" td=""><td>SensorBppAuto</td><td></td></el>    | SensorBppAuto |  |
| xel Format                                                 | SensorBpp8    |  |
| vel Color Filter                                           | SensorBpp12   |  |
| <el color="" filter<="" td=""><td>Taone</td><td></td></el> | Taone         |  |

By default, sensor pixel size is "SensorBppAuto" and should follow the adjustment of pixel size.

The final bit depth exported by the camera (camera readout) is adjusted with pixel size.

#### Bit depth and brightness with Sony Gen 4 sensors

The FXO series (XGE / CXP) shows different brightness when switching between 8-bit and 12-bit mode (SensorPixelSize). If you read sensor 8-bit, the upper 4 bits of the sensor range are cut off.

8-bit mode sensor pixel size is 50 % faster, but the (bit-cut-off) reduced full well capacity also results in a higher noise percentage. To use the full dynamic range of the sensor, the sensor must be read out 12-bit, the transmission can then be done with (reduced) 8- or 12-bit, as required.

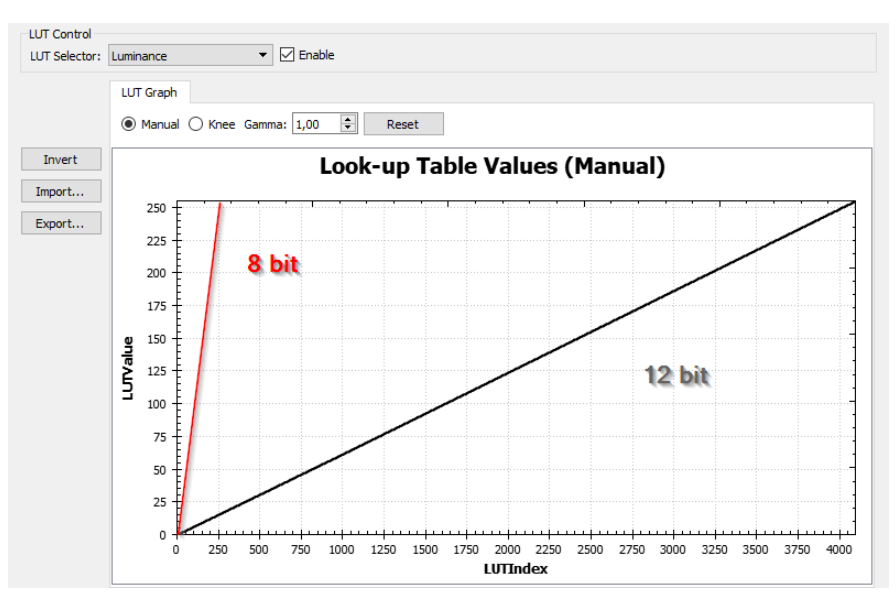

Fig. 5-19: Bit depth and brightness with Sony Gen 4 sensors

The red 8-bit curve above is the result of the sensor 12-bit capacity with the used 8-bit range. The black 12 bit curve is an applied linear 12-to-8 bit look-up table.

## 5.2 Camera features

The camera features of the FXO series CoaXPress are defined by the combination of its electronics and firmware features. Firmware features can be upgraded with new firmware releases.

#### 5.2.1 Glass filter

The camera is equipped with a glass filter for sensor protection reasons (dust). Optical length of the glass filter is included in the mount specifications.

#### 5.2.2 Shading correction

#### Overview

The interactions between objects, illumination, and the camera lens might lead to a non-uniform flat-field in brightness. Shading describes the non-uniformity of brightness from one edge to the other or center towards edge(s).

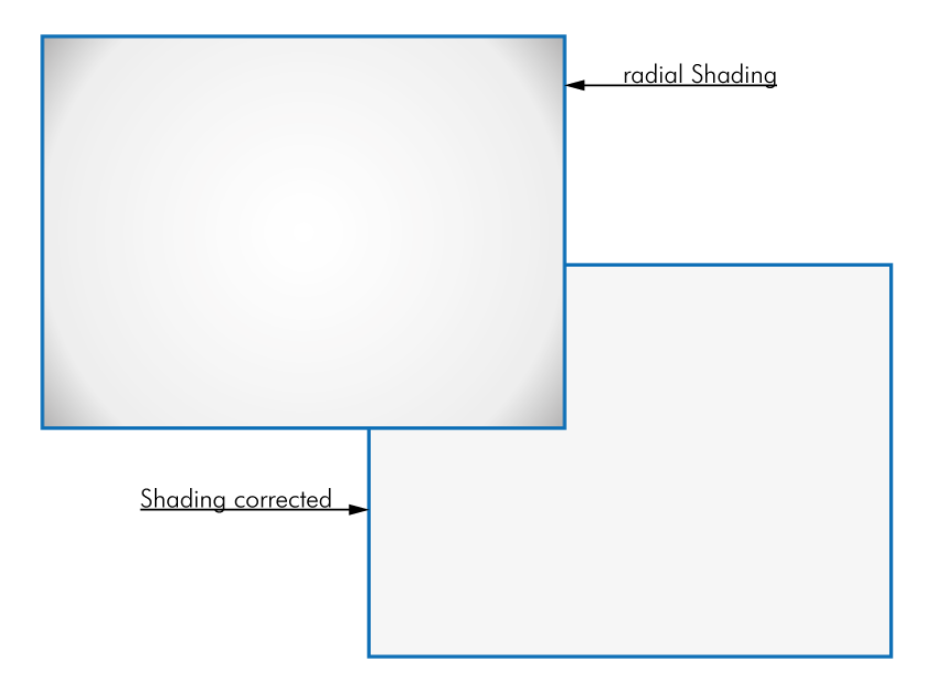

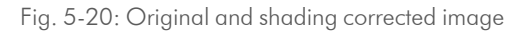

This shading can be caused by non-uniform illumination, non-uniform camera sensitivity, vignetting of the lens, or even dirt and dust on glass surfaces (lens).

Shading correction is a procedure to create a flat-field image out of a non-uniform image regardless of the reasons of the non-uniformity. Before doing shading correction, make sure your lens is clean and in perfect condition. If the lens is not clean or the lighting not uniform, the algorithm tries to compensate these as well, resulting in a wrong shading table and visible artifacts, loss of details, or local noise in the final image.

In theory, there are several locations of shading

- In the host computer: significant loss of dynamic range
- In the camera, digital: better (smoother) shading than on computer, still loss of dynamic range
- In the camera, analog: set gain / offset locally direct on sensor to get optimum shading correction with only small changes in dynamic range

Shading correction might reduce the dynamic range of the images. By using different gains and offsets on the sensor local noise might be less uniform. Structures in the reference image might lead to visible shading artifacts.

#### How it works

INFO

The tool will divide the image into squares of 16x16 pixel. Out of every 16x16 pixel cluster a set of shading values consisting of specific gain and offset per cluster is calculated. The resulting map can be uploaded into the camera and will compensate for any shading, lens-based or based on illumination.

#### Creating a shading map

Shading maps are test files containing a description for the camera how to balance shading control. Shading maps can be created and uploaded to the camera with SVCapture. The shading map creation process takes any image with any illumination and creates a shading map out of it. This shading map will be uploaded into the camera afterward.

- Connect the camera to the PC and open it with SVCapture2.
- Make a picture in which you can see the vignetting (shading).

Check that the image is not overexposed and AOI and Binning is disabled.

- In Shading Correction > Control, enable or disable shading correction.
- In Shading > Shading Map Selector select a shading map.

| Detect Pixel Correction |               |
|-------------------------|---------------|
| Shading                 |               |
| Shading Control         | On            |
| Shading Map Selector    | Shading Map 1 |
| Transport Laver Control | Shading Map 0 |
| User Set Control        | Shading Map 1 |
| Debug                   | Shading Map 2 |

- Open Assistant > Shading Correction and select Generate Map....
- Add the \*.bmp file to the shading map generator.

| nput Image paths :                            | 1 |        | ~   |
|-----------------------------------------------|---|--------|-----|
| :/Users/SMC-13/Desktop/hr120ShadingSample.BMP |   | Add    |     |
|                                               |   | Delete | -   |
|                                               |   |        | - 1 |
|                                               |   |        |     |

- Select Generate map. The map is saved in the background.
- After the map is successfully created, upload the map in the camera by selecting **Upload map to camera**.
- Select **Yes** for saving the map in the user set.
NOTICE

Shading correction is possible with certain models only. See camera specs whether your model does support this. In case your camera is not supporting, the assistant will not be selectable.

- Take shading reference images with shading correction disabled (use 16 images minimum) and save the to the local hard drive. As file format, use .bmp files with more than 8 bit.
- Start Assistants > Shading Correction > Generate Map.

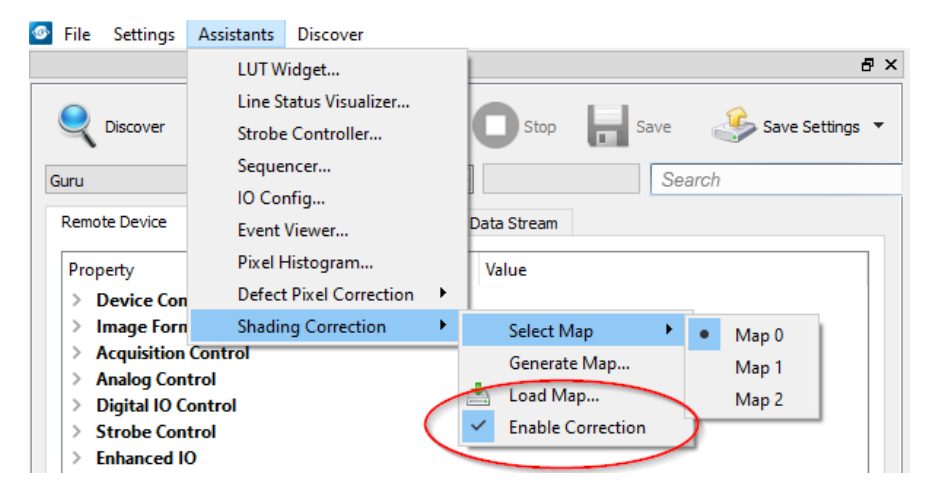

Fig. 5-21: Shading control disabled

Load the reference images.

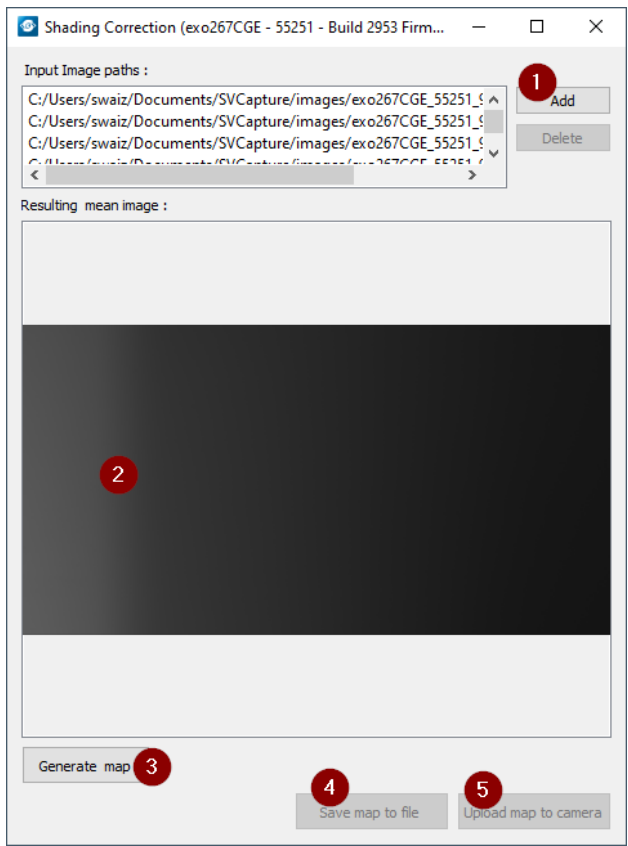

- Observe the shading in the preview (2).
- Select Generate map (3) to create the shading map.

- Select Save map to file. This file can be used in programmed environments via SDK as well.
- Select Upload map to camera and check the result. If the lighting did not change from start of procedure, you should see a uniform image with enabled shading control.

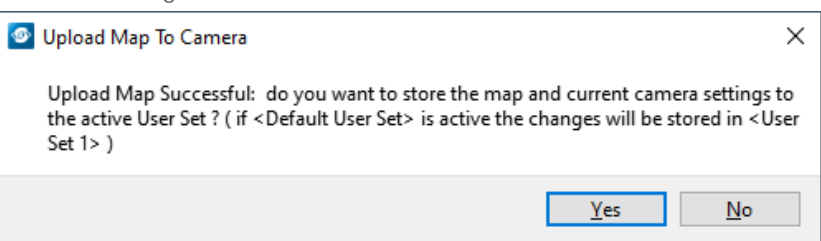

• Run the camera with same lighting to see corrected image.

|   |                                                                  | а. |
|---|------------------------------------------------------------------|----|
|   |                                                                  | 81 |
|   |                                                                  |    |
|   |                                                                  |    |
|   |                                                                  | 11 |
|   |                                                                  | а. |
|   |                                                                  |    |
|   |                                                                  | а. |
|   | Shading Correction (exo267CGE - 55251 - Build 2953 Firm          | 81 |
|   | log d Impos pathe :                                              | а. |
|   | C/direct/ouris/Decument/S/Contract/monec/ava267065_55251 ( a ddd | а. |
|   | C/Users/swaiz/Documents/SVCapture/images/exo267CGE_55251_5       | а. |
|   | C:/Users/swaiz/Documents/SVCapture/images/exo267CGE_55251_5      | а. |
|   | C 100000 (000000000000000000000000000000                         | а. |
|   | Resulting mean image :                                           | а. |
|   |                                                                  | а. |
|   |                                                                  | а. |
|   |                                                                  |    |
|   |                                                                  |    |
|   |                                                                  |    |
|   |                                                                  |    |
|   |                                                                  |    |
|   |                                                                  |    |
|   |                                                                  |    |
|   |                                                                  |    |
|   |                                                                  |    |
|   |                                                                  |    |
|   |                                                                  |    |
|   |                                                                  |    |
|   |                                                                  |    |
|   |                                                                  |    |
|   |                                                                  |    |
|   |                                                                  |    |
|   |                                                                  |    |
|   | Generate Map                                                     |    |
|   | Save map to file Upload map to camera                            |    |
|   |                                                                  |    |
|   |                                                                  |    |
|   |                                                                  |    |
|   |                                                                  |    |
|   |                                                                  | ~  |
| ¢ |                                                                  | >  |

### 5.2.3 Defect pixel correction

All image sensor have defect pixels in a lesser or greater extent. Type and number of defects determine the quality grade (quality classification) of the sensor.

Defect Pixel Correction is using information from neighboring pixels to compensate for defect pixels or defect pixel clusters (cluster may have up to five defect pixels).

Defect Pixels either be dark pixels, i.e. that don't collect any light, or bright pixels (hot pixel) that always are outputting a bright signal.

The amount of hot pixels is proportional to exposure time and temperature of the sensor.

By default, all known defect pixels or clusters are corrected by SVS-VISTEK as a factory default.

Under challenging conditions or high temperature environments defect pixel behavior might change. This can be corrected.

- A factory created defect map (SVS map), defying known defects, is stored in the camera.
- A custom defect map can be created by the user. A simple \*.txt file with coordinates must be created. The user must locate the pixel defects manually.
- The \*.txt file can be uploaded into the camera. Beware of possible Offset!
- Defect maps can be switched off to show all default defects, and switched back on to improve image quality.

Unlike shading correction, defect pixel correction suppresses single pixels or clusters and reconstructs the expected value by interpolating neighboring pixel values. The standard interpolation algorithm uses the pixel to the left or to the right of the defect. This simple algorithm prevents high run-time losses.

More sophisticated algorithms can be used by software.

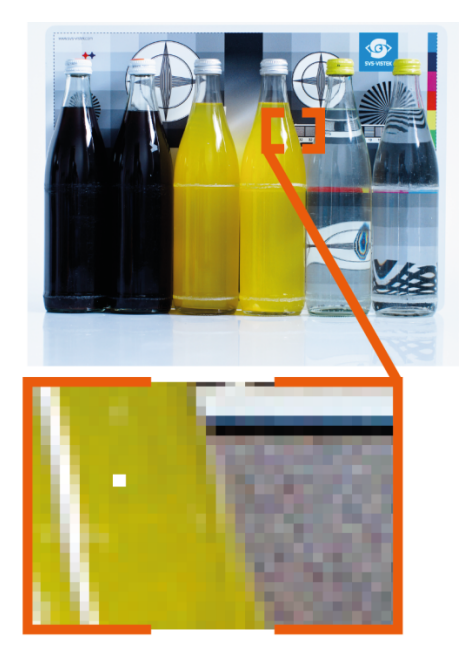

Fig. 5-22: Illustration of a defect pixel

### Procedure of pixel correction

SVCapture is the tool to generate pixel correction maps. The pixel correction assistant provides everything to create, load, enable and restore defect pixel creation maps.

Defect pixel correction is possible with certain models only. See camera specs whether your model does support this. In case your camera is not supporting, the assistant will not be selectable.

| SVCapture 2.5.5 - [exo267CGE - 55251 - Build 2953 Firmware Apr 21 2020 12:25:44]                                                                                     |                                             |                               |  |  |  |  |
|----------------------------------------------------------------------------------------------------|---------------------------------------------|-------------------------------|--|--|--|--|
| File Settings                                                                                                    | Assistants Discover                         |                               |  |  |  |  |
|                                                                                                    | LUT Widget                                  | 8 ×                           |  |  |  |  |
| Q Discover                                                                                                    | Line Status Visualizer<br>Strobe Controller | Stop 📊 Save 🦑 Save Settings 🔻 |  |  |  |  |
| Guru                                                                                                    | Sequencer<br>IO Config                      | Search                        |  |  |  |  |
| Remote Device                                                                                                    | Event Viewer<br>Pixel Histogram             | Data Stream<br>Value          |  |  |  |  |
| > Device Con                                                                                                    | Defect Pixel Correction                     | Select Map   Custom Map       |  |  |  |  |
| <ul> <li>Image Forn Shading Correction 4</li> <li>Acquisition Control 2</li> <li>Analog Control 2</li> <li>Digital IO Control 1</li> <li>Strobe Control 1</li> </ul> |                                             | Generate Map Factory Map 3    |  |  |  |  |

- н, For easy image processing, it is recommended to have pixel correction activated
- Pixel correction maps can be saved and loaded
- The std factory map can be selected any time
- Generate your own custom map
- н, Select your own defect pixel map

The procedure to create a std map is pretty straight forward. Befrore starting generating the map, in the GenICam tree do following:

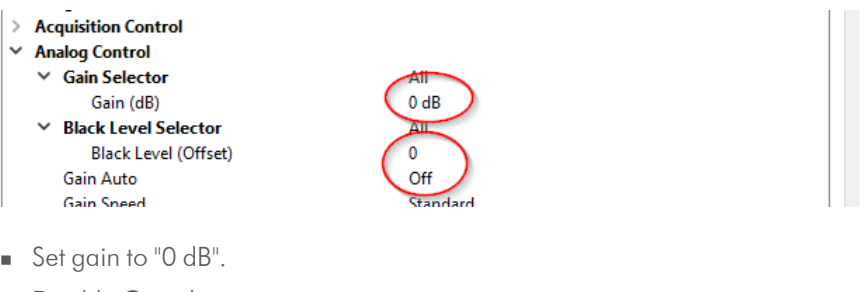

- н.
- Disable Gain Auto. ÷.
- Set Offset to "0"
- Record a set of dark images with the lens cap on.

### **Defect pixel map generation**

• Save a completely dark image as bmp file.

| emote Device            | System              | Interface | Device | Data Stream |  |
|-------------------------|---------------------|-----------|--------|-------------|--|
| roperty                 |                     |           |        | Value       |  |
| Device Cor<br>Image For | ntrol<br>mat Contro | 4         |        |             |  |
| Acquisition             | Control             |           |        |             |  |
| Analog Cor              | trol                |           |        |             |  |
| Digital IO (            | ontrol              |           |        |             |  |
| Strobe Cor              | trol                |           |        |             |  |
| Enhanced I              | 0                   |           |        |             |  |
| LUT Contro              | ol                  |           |        |             |  |
| Lens Contr              | ol                  |           |        |             |  |
| Defect Pix              | el Correcti         | on        |        |             |  |
| Shading                 |                     |           |        |             |  |
| Transport I             | aver Cont           | ol        |        |             |  |
| User Set C              | ontrol              |           |        |             |  |
| Debug                   |                     |           |        |             |  |

• Save a completely white image as bmp file.

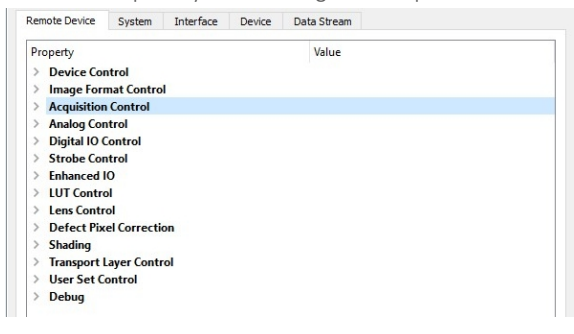

- Open Assistant > Defect Pixel Correction > Select Map > Custom Map.
- Select Generate Map....
- Add a "Dark Image".

|                                  | 0                           |          |            |      |  |
|----------------------------------|-----------------------------|----------|------------|------|--|
| Defect Pixel Correction (hr342M) | CX - NA - Build 2982 Firm   | -        |            | ×    |  |
| Dark Image Input Parameters Br   | ight Image Input Parameters |          |            |      |  |
| Image paths :                    |                             |          |            |      |  |
| C:/Users/ /Desktop/bilder        | /def-pix-whitepaper/dark-fu | II.BM    | Add        |      |  |
|                                  |                             |          | Delete     | -    |  |
|                                  |                             |          |            |      |  |
| Parallina manaimana i            |                             | /        |            |      |  |
| Resulting mean image :           |                             |          |            |      |  |
|                                  |                             |          |            |      |  |
|                                  |                             |          |            |      |  |
|                                  |                             |          |            |      |  |
|                                  |                             |          |            |      |  |
| ~                                |                             |          |            |      |  |
|                                  |                             |          |            |      |  |
|                                  |                             |          |            |      |  |
|                                  |                             |          |            |      |  |
|                                  |                             |          |            |      |  |
|                                  |                             |          |            |      |  |
|                                  |                             |          |            |      |  |
|                                  |                             |          |            |      |  |
|                                  |                             |          |            |      |  |
|                                  |                             |          |            |      |  |
| Absolute threshold: 16           |                             |          |            |      |  |
|                                  |                             |          |            |      |  |
| Generate map                     |                             |          |            |      |  |
| Defect Pixel Count: 696          | Save map to file            | Upload I | map to car | nera |  |
|                                  |                             |          |            |      |  |

Add a "Bright Image".

| Derectriker     | Conection (his | 42MCX - NA     | - Build 2982 F | irm       | -      |               |   |
|-----------------|----------------|----------------|----------------|-----------|--------|---------------|---|
| Dark Image Inr  | out Parameters | Bright Ima     | ge Input Param | ters      |        |               |   |
| Image paths :   |                |                |                |           |        |               |   |
| C:/Users/       | /Desktop/b     | oilder/dat-pio | <-whitepaper/t | oright-fu | III.BI | Add<br>Delete |   |
| <               |                |                |                |           | >      |               |   |
| Resulting mean  | n image :      |                |                |           |        |               |   |
|                 |                |                |                |           |        |               | _ |
|                 |                |                |                |           |        |               |   |
|                 |                |                |                |           |        |               |   |
|                 |                |                |                |           |        |               |   |
|                 |                |                |                |           |        |               |   |
|                 |                |                |                |           |        |               |   |
|                 |                |                |                |           |        |               |   |
|                 |                |                |                |           |        |               |   |
|                 |                |                |                |           |        |               |   |
|                 |                |                |                |           |        |               |   |
|                 |                |                |                |           |        |               |   |
|                 |                |                |                |           |        |               |   |
|                 |                |                |                |           |        |               |   |
|                 |                |                |                |           |        |               |   |
|                 |                |                |                |           |        |               |   |
|                 |                |                |                |           |        |               |   |
|                 |                |                |                |           |        |               |   |
|                 |                |                |                |           |        |               |   |
|                 |                |                |                |           |        |               |   |
| Relative thresh | old in %: 12   |                | ]              |           |        |               |   |
| Relative thresh | old in %: 12   |                | ]              |           |        |               |   |

#### • Select Generate map.

| Generate map 🔀      |  |
|---------------------|--|
| Defect Pixel Count: |  |

• Observe how many defect pixel were detected in the "Defect Pixel Count".

| Generate map        | ]   |
|---------------------|-----|
| Defect Pixel Count: | 696 |

• Select Upload map to camera.

| Upload map to camera |
|----------------------|
|                      |

### 5.2.4 Look-up table

The look-up table feature (LUT) lets the user define certain values to every bit value that comes from the ADC. To visualize a LUT a curve diagram can be used, similar to the diagrams used in photo editing software.

The shown custom curve indicates a contrast increase by applying an S-shaped curve. The maximum resolution is shifted to the mid-range. Contrasts in this illumination range is increased while black values will be interpreted more black and more of the bright pixels will be displayed as 100 % white.

INFO For further Information about curves and their impact on the image refer to our homepage: Knowledge Base – LUT.

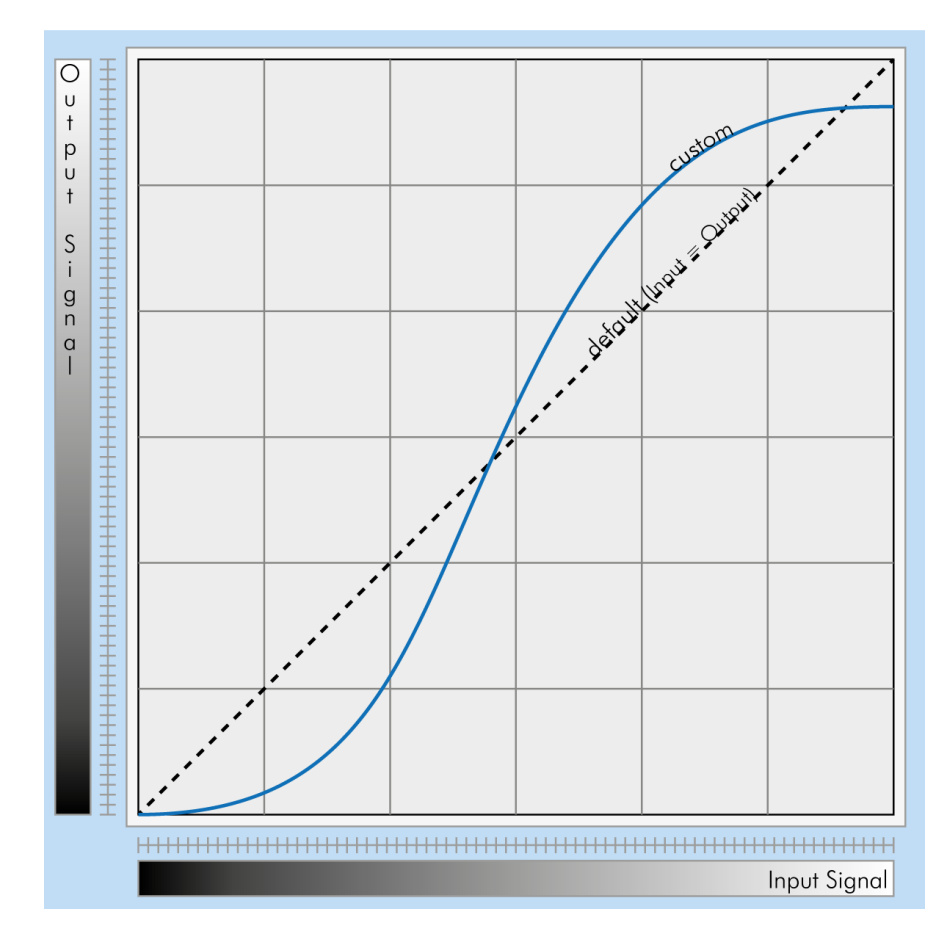

Fig. 5-23: Custom LUT adding contrast to the mid-tones

INFO

LUT implementation reduces bit depth from 12 bit to 8 bit on the output.

### Gamma correction

Using the look-up table makes is also possible to implement a logarithmic correction. This is commonly called "gamma correction".

Historically gamma correction was used to correct the illumination behavior of CRT displays, by compensating brightness-to-voltage with a gamma value between 1,8 up to 2,55.

The gamma algorithms for correction can simplify resolution shifting as shown seen below.

- Input & output signal range from 0 to 1
- Output-signal = Input-signal<sup>Gamma</sup>

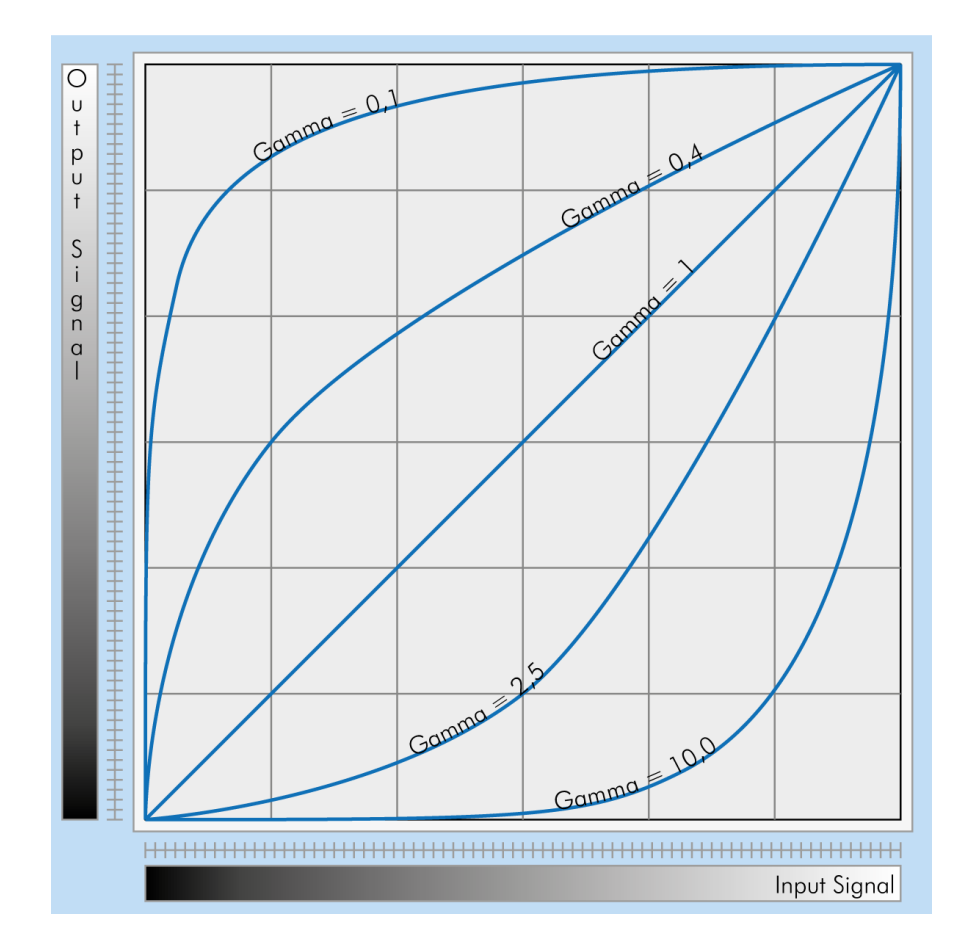

Fig. 5-24: Several gamma curves comparable to a LUT

- Gamma values less than 1.0 map darker image values into a wider ranger.
- Gamma values greater than 1.0 do the same for brighter values.

INFO

Gamma algorithm is just a way to generate a LUT. It is not implemented in the camera directly.

#### **Gamma correction**

Using the look-up table makes is also possible to implement a logarithmic correction. This is commonly called "gamma correction".

Historically gamma correction was used to correct the illumination behavior of CRT displays, by compensating brightness-to-voltage with a gamma value between 1,8 up to 2,55.

The gamma algorithms for correction can simplify resolution shifting as shown seen below.

- Input & output signal range from 0 to 1
- Output-signal = Input-signalGamma

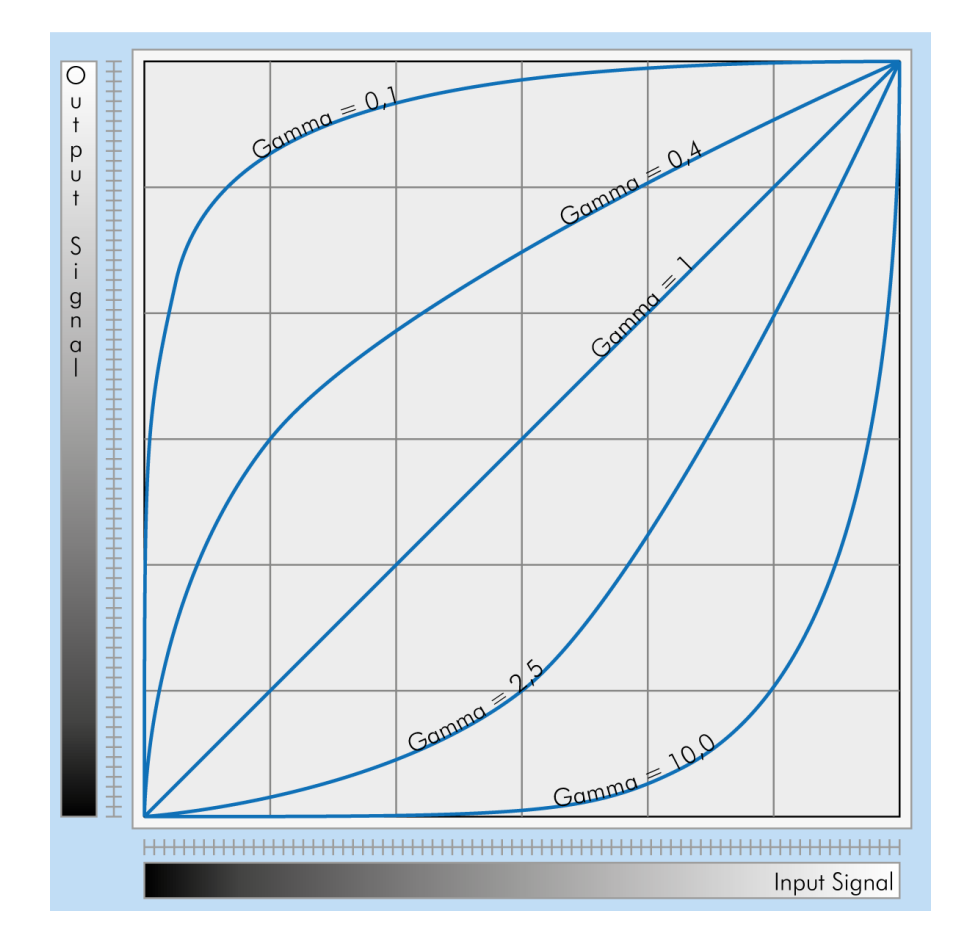

Fig. 5-25: Several gamma curves comparable to a LUT

- Gamma values less than 1.0 map darker image values into a wider ranger.
- Gamma values greater than 1.0 do the same for brighter values.

INFO

Gamma algorithm is just a way to generate a LUT. It is not implemented in the camera directly.

### 5.2.5 ROI / AOI

In partial scan mode or Area-Of-Interest (AOI) mode (or Region-Of-Interest (ROI) mode) only a certain region of the sensor will be read.

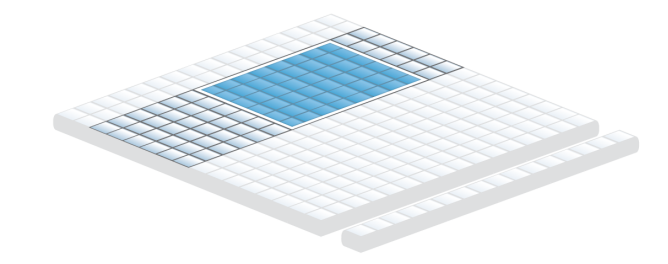

Fig. 5-26: AOI on area sensor

Selecting an AOI will reduce the number of horizontal lines being read. This will reduce the amount of data to be transferred, thus increasing the maximum speed in terms of frames per second.

With CCD sensors, setting an AOI on the left or right side does not affect the frame rate, as lines must be read out completely.

With CMOS Sensors, AOI is sensor dependent. Some CMOS sensors require the camera to read full horizontal sensor lines internally. Reducing horizontal size with AOI might result in limited frame rate gain.

#### 5.2.6 Basic capture modes

The camera has 2 basic operation modes.

- Free run (timed) run: The camera will expose and deliver images on a fixed schedule.
- Triggered: The camera will wait for an external signal and start exposure after receiving the external trigger signal.

#### Free running

Free running (fixed frequency) with programmable exposure time. Frames are read continuously and valid data is indicated by LVAL for each line and FVAL for the entire frame.

There is no need to trigger the camera in order to get data. The exposure time is set via the serial interface and calculated by the internal logic of the camera.

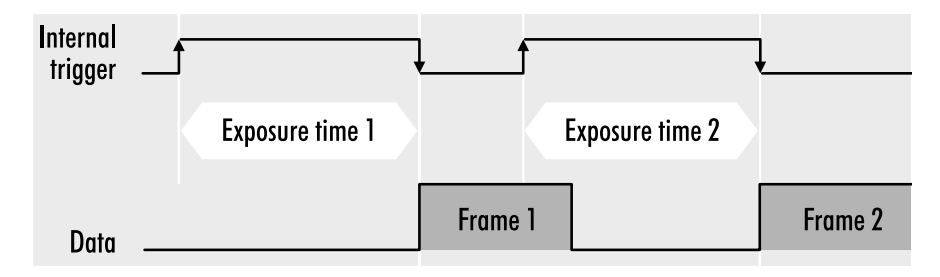

Fig. 5-27: Mode 0 - Free running with programmable exposure time

The fundamental signals are:

- Line Valid: LVAL
- Frame Valid: FVAL
- For triggered modes: trigger input

### Triggered mode (pulse width)

External trigger and pulse-width controlled exposure time. In this mode the camera is waiting for an external trigger, which starts integration and readout. Exposure time can be varied using the length of the trigger pulse (rising edge starts integration time, falling edge terminates the integration time and starts frame read out). This mode is useful in applications where the light level of the scene changes during operation. Change of exposure time is possible from one frame to the next.

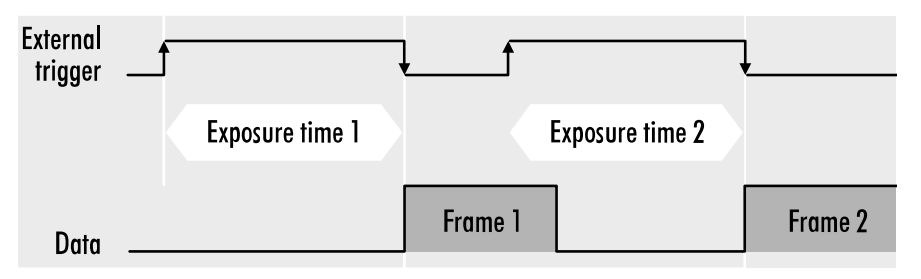

Fig. 5-28: Mode 1: External Trigger with Pulse Width Exposure Control (overlap)

Exposure time of the next image can overlap with the frame readout of the current image (rising edge of trigger pulse occurs when FVAL is high). When this happens: the start of exposure time is synchronized to the falling edge of the LVAL signal.

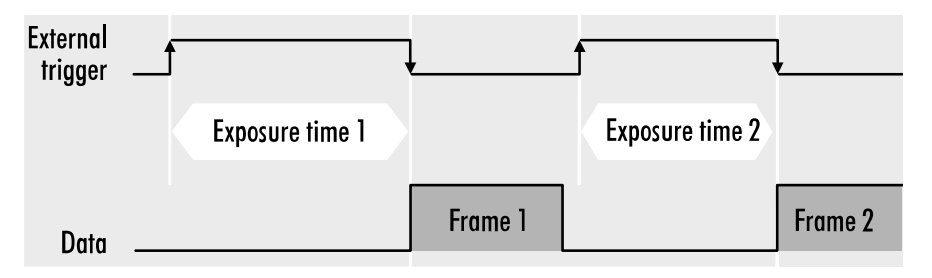

Fig. 5-29: Basic capture modes - triggered mode (pulse width without overlap)

When the rising edge of trigger signal occurs after frame readout has ended (FVAL is low) the start of exposure time is not synchronized to LVAL and exposure time starts after a short and persistent delay.

The falling edge of the trigger signal must always occur after readout of the previous frame has ended (FVAL is low).

### Software trigger

Trigger can also be initiated by software or serial interface.

INFO Software trigger can be influenced by jitter. Avoid software trigger when using time sensitive applications.

### 5.2.7 Read-out control

Read-out control defines a delay between exposure and data transfer. Read-out control is used to program a delay value (time) for the readout from the sensor.

With more than one camera connected to a single computer, image acquisition and rendering can cause conflicts for data transfer, on CPU or bus system.

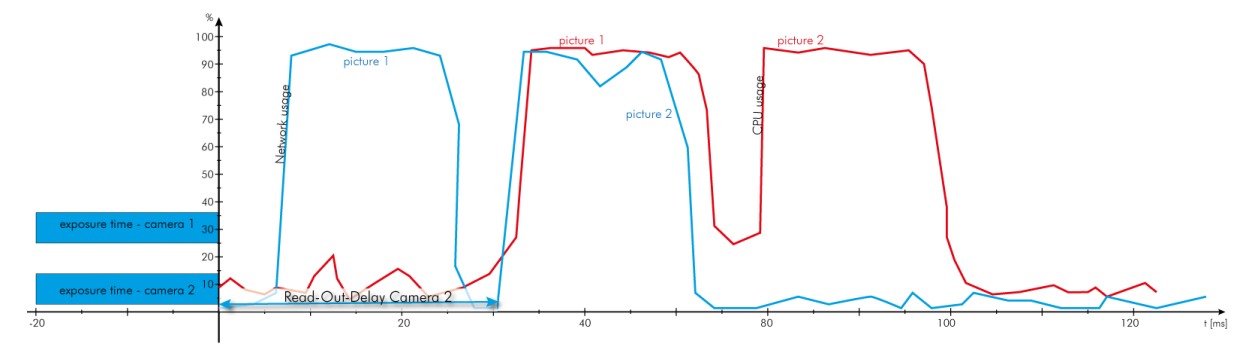

Fig. 5-30: Illustration of physical data stream in time

### 5.2.8 System clock frequency

Default system clock frequency in almost every SVCam is set to 66.6 MHz. To validate your system frequency refer to: specifications.

Using the system clock as reference of time, time settings can only be made in steps. In this example, the transfer rate is 66.7 MHz, thus resulting in steps of 15 ns.

$$t = rac{1}{66.\,\overline{6}\,\,MHz} = rac{1}{66\,\,666\,\,666.\,\overline{6}\,\,rac{1}{s}} = 15\,\,ullet\,\,10^{-9}\,\,s = 15\,\,ns$$

INFO Use multiples of 15 ns to write durations into camera memory.

### 5.2.9 Predefined configurations (user sets)

The camera starts with default values for all features when turned on. Settings made during operation will expire when the camera is turned off.

All preset adjustments are located in the GenlCam tree in the "User Set Control" property. It is possible to save up to 8 user sets. Each of these setups consists of a complete configuration set including exposure time, delays, I/O configuration for the camera. These user sets can be loaded at run-time. In addition, you can specify which setup is loaded as default when the camera is switched on.

#### Load a user set

With UserSetSelector a user set can be selected. Select the desired user set and press UserSetLoad (command) twice to load the user set. The following example

loads user set 2.

| V User Set Control |                  |            |  |  |
|--------------------|------------------|------------|--|--|
| ~                  | UserSetSelector  | User Set 2 |  |  |
|                    | UserSetLoad      | (command)  |  |  |
| _                  | UserSetSave      | (command)  |  |  |
|                    | User Set Default | User Set 5 |  |  |

### Save user sets

Select the user set to be saved in the UserSetSelector and save it with the User-SetSave command.

| <ul> <li>User Set Control</li> </ul> |            |
|--------------------------------------|------------|
| ✓ UserSetSelector                    | User Set 2 |
| UserSetLoad                          | (command)  |
| UserSetSave                          | (command)  |
| User Set Default                     | User Set 5 |

### Set a user set as default

Use User Set Default to select the user set that is to be loaded when the camera is started. Save this setting with UserSetSave (In the example below, user set 5 is saved as default).

| \ \ | <ul> <li>UserSetSelector</li> </ul> | User Set 2 |
|-----|-------------------------------------|------------|
|     | UserSetLoad                         | (command)  |
| 2   | UserSetSave                         | (command)  |
|     | User Set Default                    | User Set 5 |

### **Reset to factory default**

User sets can be reset to factory settings. This is a two-step process. First, the factory settings must be loaded:

| Use              | r Set Control   |                  |
|------------------|-----------------|------------------|
| (1 K             | UserSetSelector | Default User Set |
| 2                | UserSetLoad     | (command)        |
|                  | UserSetSave     | (command)        |
| User Set Default |                 | Default User Set |

Afterwards this factory default user set must be saved again as user set (in the example below, user set 2 is overwritten with the factory settings).

| <ul> <li>User Set Control</li> </ul> |            |
|--------------------------------------|------------|
| ✓ UserSetSelector                    | User Set 2 |
| UserSetLoad                          | (command)  |
| UserSetSave                          | (command)  |
| User Set Default                     | User Set 5 |

### 5.2.10 Colour transformation control

INFO The colour transformation control feature is available only for colour cameras. Use your model specification whether your model is covered with the latest firmware.

INFO See also chapter "Color" on page 21 for basic colour functionalities and chapters "Gain" on page 19 and "Offset" on page 20 for understanding gain and offset. In most cases colour transformation will replace white balance, see "White balance".

In the world of industrial image processing, image sensors are built to reproduce brightness values as precisely as possible, with sensitivity, size and dynamic range being decisive criteria. A colour representation according to the colour perception of the human eye is not a design requirement of these image sensors. The colour transformation feature generates an image representation similar to the human colour perception by transforming the colours. The decisive factors here are the selected light temperature of the illumination and the design of the sensor pixel. The colour transformation feature provides ready-to-use conversion matrices for the standardized light temperatures D50, D65, TL84, and A. Furthermore, it is possible to define the conversion matrix yourself and thus adapt the colour rendering to your own lighting situation.

#### **Result of the colour conversion**

The following images (with identical illumination, cloudy daylight) illustrate the effect of the conversion. As an industrial-vision sensor, the sensor has a clear emphasis of the green channel. The granite stone in the foreground is grey.

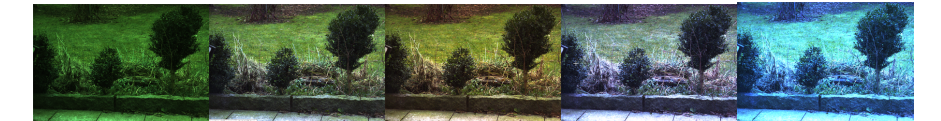

Fig. 5-31: Colour transformation OFF, D50, D65, TL84, A

The mathematical conversion of the colour values leads to an colour- reproduction reflecting the human eye perception, but reduces the number of displayable colours due to the limited bit depth. As an example the histograms of the above images without colour correction and with D50 correction enabled. Despite the larger value variations in the channels, the human eye perceives the D50 correction as more colour-correct. The conversion due to the different gain values can result in increased noise and colour noise.

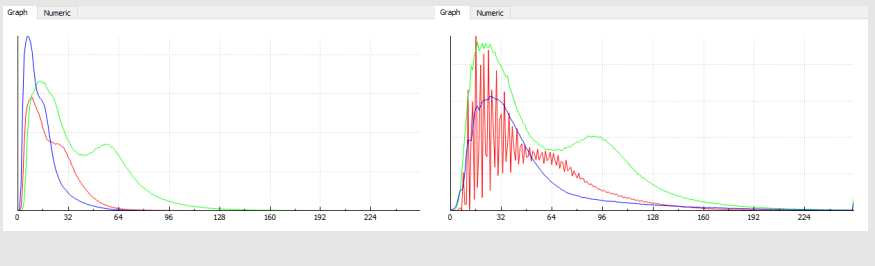

INFO

histograms of same image as above without and with colour transformation D50

### The colour matrix

The conversion of each pixel is done using a matrix of gain values and a 1x3 offset matrix **O**. The offset matrix is an integer matrix.

$$(O) = \begin{pmatrix} Off_R \\ Off_G \\ Off_B \end{pmatrix}$$

All gain values are float type values. The nomenclature is "Gain L(ine)C(olumn)" like "Gain 00". Generally, the conversion is done for each pixel by a matrix operation with M being the 3x3 gain matrix:

$$\begin{pmatrix} R_{new} \\ G_{new} \\ B_{new} \end{pmatrix} = (M) * \begin{pmatrix} R \\ G \\ B \end{pmatrix}$$

Below some examples of colour correction matrices:

| Gain   | 0     | 1     | 2     |
|--------|-------|-------|-------|
| 0      | 2.82  | -1.08 | 0.34  |
| 1      | -0.23 | 2.61  | -1.13 |
| 2      | 0.21  | -1.27 | 5.7   |
|        |       |       |       |
| Offset | 1.07  | 2.88  | 0.44  |

Table: 5-2: Colour matrix fxo540, light D50

Light temperature D65 is more blue, values deviate significantly to get a correct colour representation:

| ( | Gain   | 0     | 1     | 2     |
|---|--------|-------|-------|-------|
| 0 |        | 3.52  | -1.08 | 0.15  |
| 1 |        | -0.34 | 2.53  | -0.83 |
| 2 |        | 0.17  | -1.18 | 4.35  |
|   |        |       |       |       |
|   | Offset | 2.32  | 2.91  | 1.24  |

Table: 5-3: color matrix fxo540, light D65

#### Using the colour transformation control feature

As the colour transformation is done in the camera FPGA, the adjustment is done in the GenlCam tree:

Enable colour transformation.

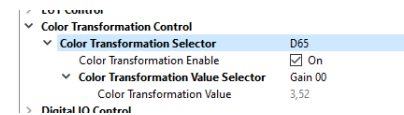

 Specify the desired light temperature with the colour transformation selector (the values for D50, D65, LT84, A are optimized for the sensor of the respective camera and cannot be changed)

| > LUI CONTROL                       |                   |
|-------------------------------------|-------------------|
| Color Transformation Control        |                   |
| Color Transformation Selector       | D65 ~             |
| Color Transformation Enable         | D62               |
| Color Transformation Value Selector | D50               |
| Color Transformation Value          | 11.84             |
| > Digital IO Control                | A<br>User defined |
| > Strobe Control                    | over denned       |

### **Custom colour transformation**

If a conversion with the pre-set light temperatures is not sufficient for the specific application (no standardized light source), it is possible to define your own conversion matrices.

- Set the colour transformation selector to "user defined".
- Select Colour Transformation Value and enter the corresponding colour transformation value. This must be done for all 9 gain values as well as for the 3 offset values. Results will be visible immediately in the image.

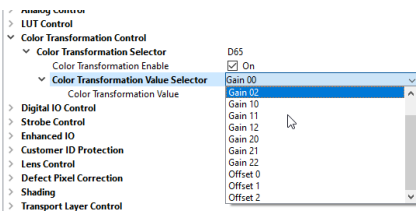

Select the custom colour transformation values.

### 5.2.11 Fan control

The camera has a built-in fan that is set to automatic mode by default. The fan directs the airflow externally past the camera to avoid contamination inside the camera. The fan offers the following advantages:

- Small camera footprint (due to lack of large heat sinks) ensures easy integration
- Large temperature range in standalone operation
- Heat dissipation mainly through the thermo-mechanical connection of the housing
- Fan can be switched off if necessary. Ensure a good thermal connection to the camera housing.
- The fan activity mode can be set in the GenlCam Tree.

The threshold value in section **Fan Control** allows you to define the sensor temperature at which the fan becomes active in Auto mode (default: 60 °C).

| <ul> <li>Device Control</li> </ul> |                                          |
|------------------------------------|------------------------------------------|
| Vendor Name                        | SVS-VISTEK GmbH                          |
| Model Name                         | fxo540CXGE                               |
| Manufacturer Info                  | Build 3004 SVN 2965 May 25 2021 19:25:06 |
| Device Version                     | 1.7.2                                    |
| Device ID                          | 96789                                    |
| Device User ID                     |                                          |
| Device Scan Type                   | Area Scan                                |
| > Device Temperature Selector      | Mainboard                                |
| Device Clock Selector              | Sensor                                   |
| Device Reset                       | (command)                                |
| Device Link Throughput Limit Mode  | Off                                      |
| Device Link Throughput Limit       | 100000000                                |
| Maximum Packets Resend             | 4095                                     |
| LED Intensity                      | 64                                       |
| Fan Control                        | Auto                                     |
| Fan Control Threshold              | Off 3                                    |
| > Image Format Control             | On<br>Auto                               |

Fig. 5-32: Fan Control settings

### 5.2.12 Particle Image Velocimetry

Cameras operated in Particle Image Velocimetry (PIV) mode will generate 2 consecutive images with ultra-short gap between 2 exposures. PIV mode uses specific sensor modes and has to be activated in the GenICam tree.

| - | image rormat control                 |                   |
|---|--------------------------------------|-------------------|
| ~ | Acquisition Control                  |                   |
|   | Acquisition Mode                     | Continuous        |
|   | Acquisition Start                    | (command)         |
|   | Acquisition Stop                     | (command)         |
|   | <ul> <li>Trigger Selector</li> </ul> | Acquisition Start |
|   | Trigger Mode                         | Off               |
|   | Generate Software Trigger            | (command)         |
|   | Trigger Source                       | Trigger Software  |
|   | Trigger Activation                   | Rising Edge       |
|   | Trigger Delay                        | 0 us              |
|   | Sensor Trigger Mode                  | PIV               |
|   | Sensor Shutter Mode                  | TriggerOVErlap    |
|   | Exposure Mode                        | PIV               |

Sony IMX Pregius S sensors minimum gap is approx.  $1-2 \mu s$ .  $1^{st}$  image exposure time has to be adjusted like in normal camera operation, with restrictions depending on resolution and bit depth.  $2^{nd}$  image exposure time is readout time for  $1^{st}$  image and cannot be adjusted.

On trigger signal, first image is exposed. The sensor itself will trigger 2<sup>nd</sup> exposure right after finishing 1<sup>st</sup> exposure, the gap is not adjustable. Finally, you will get 2 images.

# Particle Image Velocimetry (PIV) Mode Readout

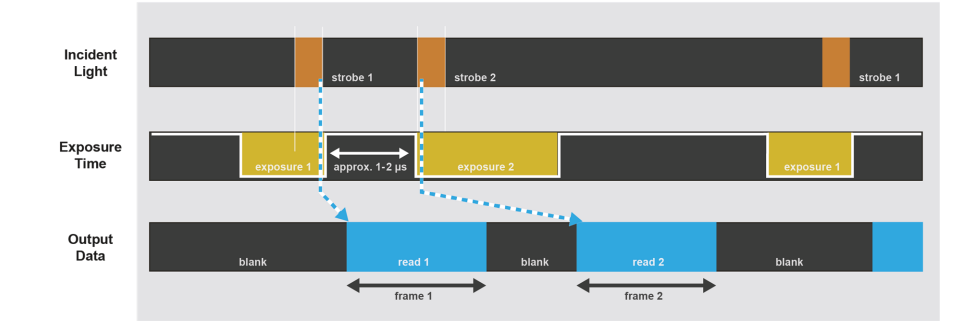

Fig. 5-33: Sequence of exposure in PIV mode

For avoiding different image brightness as a result of different exposure times of both images, it is recommended to work in darkness and control image brightness via strobe light intensity and strobe duration.

Gap adjustment is done by positioning strobe in the exposure windows. For getting ultra-short exposure gaps, 1<sup>st</sup> strobe is at the end of 1<sup>st</sup> exposure time and 2nd strobe is at beginning of second exposure.

Readout of 1<sup>st</sup> frame is while 2<sup>nd</sup> frame being exposed.

## 5.3 I/O Features

The SVCam cameras are equipped with several inputs and outputs, providing state-of-the-art control regarding input and output channels. All I/O functions are realized as modules. These functions can be connected in the GenlCam tree.

### 5.3.1 Assigning I/O Lines – IOMUX

The IOMUX is best described as a switch matrix. It connects inputs, and outputs with the various functions of SVCam I/O. It also allows combining inputs with Boolean arguments.

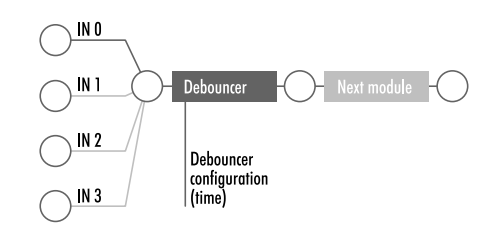

Fig. 5-34: "IN 0" connected to "debouncer"

Now the debounced signal can be taken from debouncer (line 8) in the next module as source.

| LineSelector | Translation |
|--------------|-------------|
| LineO        | Output0     |
| Linel        | Output 1    |
| Line2        | Output2     |
| Line3        | Output3     |
| Line3        | Output4     |
| Line5        | Uart In     |
| Line6        | Trigger     |
| Line7        | Sequencer   |
| Line8        | Debouncer   |
| Line9        | Prescaler   |
| Line10       | Input0      |
| Linell       | Input 1     |
| Line12       | Input2      |
| Line13       | Input3      |
| Line14       | Input4      |
| Line15       | LogicA      |
| Line16       | LogicB      |
| Line17       | LensTXD     |
| Line18       | PulseO      |
| Line19       | Pulse 1     |
| Line20       | Pulse2      |
| Line21       | Pulse3      |
| Line22       | Uart2 In    |

Table: 5-4: Assigning I/O Lines – IOMUX

The input and output lines for strobe and trigger impulses can be arbitrarily assigned to actual data lines. Individual assignments can be stored persistently to the EPROM. Default setting can be restored from within the camera.

INFO Refer to pin-out in input / output connectors when physically wiring.

# Input vector to switch matrix

| No. | Name                | Description                                    |
|-----|---------------------|------------------------------------------------|
| 0   | io_in(0)            | trigger input 0 – 24 Volt / RS-232 / opto *    |
| 1   | io_in(1)            | trigger input 0 – 24 Volt / RS-232 / opto *    |
| 2   | io_in(2)            | trigger input 0 – 24 Volt / RS-232 / opto *    |
| 3   | io_in(3)            | trigger input 0 – 24 Volt / RS-232 / opto *    |
| 4   | io_rxd input        |                                                |
| 5   | txd_from_uart1      | input                                          |
| 6   | strobe(0)           | output from module iomux_pulseloop_0           |
| 7   | strobe(1)           | output from module iomux_pulseloop_1           |
| 8   | rr_pwm_out_a        | output from module iomux_sequenzer_0           |
| 9   | rr_pwm_out_b        | output from module iomux_sequenzer_0           |
| 10  | expose input        |                                                |
| 11  | readout input       |                                                |
| 12  | r_sequenzer_pulse_a | output from module iomux_sequenzer_0 (pulse)   |
| 13  | rr_pwm_out_c        | output from module iomux_sequenzer_0           |
| 14  | rr_pwm_out_d        | output from module iomux_sequenzer_0           |
| 15  | r_sequenzer_active  | output from module iomux_sequenzer_0           |
| 16  | r_debouncer         | output from module iomux_dfilter_0             |
| 17  | r_prescaler         | output from module iomux_prescaler_0           |
| 18  | r_sequenzer_pulse_b | output from module iomux_sequenzer_0 (pwmmask) |
| 19  | r_logic             | output from module iomux_logic_0               |
| 20  | strobe(2)           | output from module iomux_pulseloop_2           |
| 21  | strobe(3)           | output from module iomux_pulseloop_3           |
| 22  | mft_rxd input       |                                                |
| 23  | trigger_feedback    | input                                          |
| 24  | txd_from_uart2      | input                                          |

\* refer to pinout or specifications

Table: 5-5: Input vector to switch matrix

| No. | Name / register        | Description                       |
|-----|------------------------|-----------------------------------|
| 0   | io_out(0)              | output open drain                 |
| 1   | io_out(1)              | output open drain                 |
| 2   | io_out(2)              | output open drain *               |
| 3   | io_out(3)              | output open drain *               |
| 4   | io_txd                 | output, when debug='0'            |
| 5   | rxd_to_uart1           | output (uart_in)                  |
| 6   | trigger                | output                            |
| 7   | sequenzer_hw_trigger   | input to module iomux_sequenzer_0 |
| 8   | debounce input         | input to module iomux_dfilter_0   |
| 9   | prescale input         | input to module iomux_prescaler_0 |
| 10  | logic inputa           | input to module iomux_logic_0     |
| 11  | logic inputb           | input to module iomux_logic_0     |
| 12  | mft_txd                | output                            |
| 13  | pulse-loop hw_trigger  | input to module iomux_pulseloop_0 |
| 14  | pulse-loop hw_trigger  | input to module iomux_pulseloop_1 |
| 15  | pulse-loop hw_trigger  | input to module iomux_pulseloop_2 |
| 16  | pulse-loop hw_trigger  | input to module iomux_pulseloop_3 |
| 17  | rxd_to_uart2           | output (uart2_in)                 |
|     | Table: 5-6: Output vec | tor from switch matrix            |

INFO

For physical number of open drain outputs refer to pinout or specifications.

### **Example of an IOMUX configuration**

| Ļ    | $\downarrow \downarrow$ | Ļ       | Ļ   | Ļ           | Ļ    | Ţ   | Ļ   | Ļ    | Ļ         | Ļ        | Ļ         | Ļ    | Ļ      | Ļ         | Ļ   | Ļ    | Ļ    | Ļ         | Ļ      | Ļ      | Ļ      | Ļ         | Ļ              |
|------|-------------------------|---------|-----|-------------|------|-----|-----|------|-----------|----------|-----------|------|--------|-----------|-----|------|------|-----------|--------|--------|--------|-----------|----------------|
|      | -0-0                    | @-      | -0- | -@-         | Ô    |     | -@- | -@-  | 10<br>-@- | ш<br>-@- | 12<br>-@- | -@-  | 14<br> | 15<br>-@- | -0- | -@-  | -0-  | 19<br>-@- | 20<br> | 21<br> | 22<br> | 23<br>-@- | 24<br>−(0)>0   |
|      |                         |         |     |             |      | -0- |     |      | -ф-       |          |           |      | -ф-    | -ф-       | -ф- | -ф-  |      |           | -ф-    |        |        |           | -@>1           |
|      |                         |         |     | •           |      |     |     |      | -ф-       | -ф-      | -ф-       | -ф-  | -ф-    | -ф-       | -ф- | -ф-  | -ф-  | -ф-       | •      | -ф-    |        |           | - <b>()</b> ⇒2 |
|      |                         |         |     |             |      | -@- |     |      |           |          |           |      |        |           |     |      |      |           |        |        |        |           | -@>3           |
| -@-  | <b>•</b>                |         |     |             |      | -@- |     |      |           |          |           | -@-  |        |           | -@- | -@-  | -@-  |           |        |        |        |           | -@>4           |
| -@-  |                         |         |     |             | -@-  | -@- |     | -@-  | -@-       |          | -@-       | -@-  | -@-    | -@-       | -@- | -@-  | -@-  | -@-       | -@-    | -@-    | -@-    | -@-       | -@>5           |
| -@-  |                         | -@-     | -@- | -@-         | -@-  | -@- | -@- | -0-  | -@-       | -@-      | -@-       | -@-  | -@-    | -@-       | -@- | -@-  | -0-  | -@-       | -@-    | -@-    | -@-    | -@-       | -@>6           |
| •    | -@@                     | -@-     | -@- | -0-         | -@-  | -@- | -@- | -0-  | -@-       | -@-      | -0-       | -@-  | -@-    | -@-       | -@- | -@-  | -0-  | -@-       | -@-    | -@-    | -@-    | -@-       | -@>7           |
| -0-  | -@@                     | -@-<br> | -0- | -0-         | -@-  | -@- | -@- | -0-  | -0-       | -0-      | -0-       | -0-  | -0-    | -0-       | -0- | -0-  | -0-  | -0-       | -0-    | -0-    | -0-    | -0-       | -@>8<br>⊥      |
| -0-  |                         | -@-     | -0- | -@-         | -@-  | -@- | -@- | -0-  | -@-       | -0-      | -0-       | -@-  | -@-    | -@-       | -0- | -0-  | -0-  | -@-       | -@-    | -0-    | -0-    | -0-       | -@>9<br>⊥      |
| -0-  |                         | -@-     | -@- | -@-         | -@-  | -@- | -@- | -0-  | -@-       | -@-      | -00-      | -0-  | -@-    | -@-       | -@- | -00- | -00- | -00-      | -@-    | -0-    | -00-   | -00-      | -@>10<br>⊥     |
| -00- |                         |         | -@- |             | -00- | -@- | -@- | -00- | -@-       | -@-      | -00-      | -00- | -@-    | -@-       | -@- | -@-  | -@-  | -00-      | -@-    | -@-    | -@-    | -@-       | -@>11          |
| -00- |                         |         |     |             |      | -@- |     |      |           |          |           |      |        |           |     | -0)- |      |           |        |        |        |           | -@>12          |
| -00- |                         |         |     |             |      |     |     |      |           |          |           |      |        |           |     | -0-  |      |           |        |        |        |           | -@>13          |
| -0-  |                         |         |     | -<br>U<br>L |      |     |     |      |           |          |           |      |        |           |     |      |      |           |        |        |        |           | -00>14         |
|      | -w@                     | -ψ-     | -ψ- | -ψ-         | -ψ-  | Ψ   | -y- | -ψ-  | -ψ-       | -ψ-      | -ψ-       | -ψ-  | -ψ-    | -ψ-       | -ψ- | -ψ-  | -ψ-  | -ψ-       | -ψ-    | -ψ-    | -ψ-    | -ψ-       | -w>15          |

Fig. 5-35: Example of an IOMUX configuration

- The trigger signal comes in on line 0
- Use the prescaler to act only on every second pulse. connect line 16 to 9.
   00000000000000100000000
   signal appears again on line 17 – debouncer out
- Configure a strobe illumination with pulse-loop module 0 connect line 17 to 13 signal from pulse loop module 0 appears on line 6 connect line 6 to 0 (output 0)
- Set an exposure signal with pulse-loop module 1. connect line 17 to 6
- Tell another component that the camera is exposing the sensor. connect line 17 to 14
   signal from pulse loop module 1 appears on line 7
   connect line 7 to 1 (output 1)
- Turn of a light that was ON during the time between two pictures. connect line 17 to 15 invert signal from pulse loop module 2 it appears on line 20 connect line 20 to 2 (output 2)

#### Inverter

The inverter enabled at a certain line provides the reverse signal to or from a module.

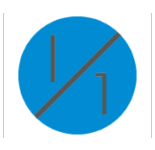

#### Set to "1"

With set to "1" enabled in a certain line, this line will provide a high signal no matter what signal was connected to the line before.

#### Set to "1" - inverse

The inverse of a set to "1" line will occur as a low signal, regardless of the actual signal that enters the inverter module.

### Overview with the I/O assistant

For an overview of current I/O connections use the I/O assistant of SVCapture. Every function or module has a source.

| IO Con | IO Config(exo267CGE - 55251 - Build 2953 Firmware Apr 21 2020 12:25:44) - |     |                   |        |   |  |  |  |
|--------|---------------------------------------------------------------------------|-----|-------------------|--------|---|--|--|--|
| Mode   | Line                                                                      | Inv | Source            | Status | ^ |  |  |  |
| Output | Output 0 - Line0                                                          |     | Off 🗸             | 0      |   |  |  |  |
| Output | Output 1 - Line1                                                          |     | Strobe 0 💌        | 0      |   |  |  |  |
| Output | Output 2 - Line2                                                          |     | Off 🗸             | 0      | - |  |  |  |
| Output | Output 3 - Line3                                                          |     | Off 🗸             | 0      | - |  |  |  |
| Output | Output 4 - Line4                                                          |     | Off 🗸             | 0      |   |  |  |  |
| Output | Uart In - Line5                                                           |     | Off 🗸             | 0      |   |  |  |  |
| Output | Trigger - Line6                                                           |     | Logic 🔻           | 0      | - |  |  |  |
| Output | Sequencer - Line7                                                         |     | Off 🗸             | 0      |   |  |  |  |
| Output | Debouncer - Line8                                                         |     | Input 1 🔹         | 0      |   |  |  |  |
| Output | Prescaler - Line9                                                         |     | Off 🗸             | 0      | - |  |  |  |
| Output | Logic A - Line15                                                          |     | Debouncer 👻       | 0      |   |  |  |  |
| Output | Logic B - Line16                                                          |     | Input 2 👻         | 0      |   |  |  |  |
| Output | Lens TXD - Line17                                                         |     | Off 👻             | 0      |   |  |  |  |
| Output | Pulse 0 - Line18                                                          |     | Triggerfeedback 👻 | 0      | 1 |  |  |  |
| Output | Pulse 1 - Line19                                                          |     | Triggerfeedback 👻 | 0      |   |  |  |  |
|        | a. a. 11. aa                                                              | _   | / H /             |        | ¥ |  |  |  |

Fig. 5-36: I/O assistant of SVCapture with activated debouncer and logic input

With the example above

- Input 1 will be debounced at first
- Then input 1 is combined via logic module with the logic value of input 2
- The logic result signal finally is the input for trigger.

NOTICE

This assistant view is showing the module connection only. The properties of each module are visible in std GenlCam view only (e.g. what kind of logic operation)

### 5.3.2 Pulse width modulation

During pulse width modulation (PWM), a duty cycle is modulated by a fixed frequency square wave. This describes the ratio of ON to OFF as duty factor or duty ratio.

### Why PWM?

Pulse width modulation is an extremely efficient way (in terms of power dissipation) to provide or regulate electrical power to consumers as long as they do not need uninterrupted supply (such as diodes or LEDs). The interruption times might be as short as nano seconds.

### **LED characteristics**

Since LEDs have a bounded workspace, the PWM ensures a variable intensity of illumination at a constant current on the diodes. The constant current guarantees a linear light emission response curve of the LED from 0-100% PWM intensity. Running LED lighting in flash mode will increase LED lifetime because of reduced LED heat dissipation.

### **Implementation of PWM**

The basic frequency of the modulation is defined by the cycle duration "T".

$$T_{PWM} = rac{1}{f_{PWM}}$$

Duty cycle "T" is written into the registry by multiple of the inverse of camera frequency in 15 ns steps.

$$T_{PWM} = rac{1}{66, \overline{6}MHz} \bullet \mathrm{PWMMax} \Big[ \mathrm{SeqSelector} \Big] = 15 \ ns \ \bullet \mathrm{PWMMax} \Big[ \mathrm{SeqSelector} \Big]$$

### The intensity of a PWM

The duty ratio is calculated as:  $\Delta \% = t / T$ . It is written above the value of "t" as PWMChange0-3[SeqSelector] per sequence into the registry.

PWMChange0-3[SeqSelector] unit is percentage value.

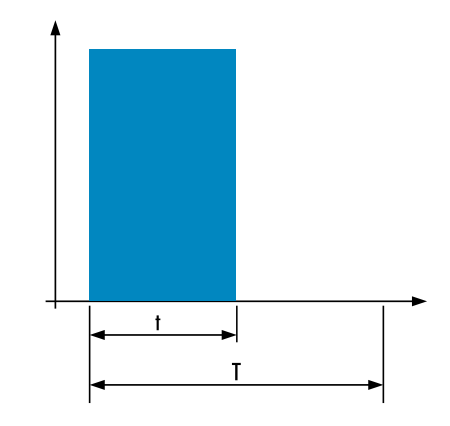

Fig. 5-37: PWM intensity

### Examples of PWMs

The integrals over both periods  $T_A$  and  $T_A$  are equal.

$$\int_{t_{A1}}^{t_{A2}} \mathbf{A} = \int_{t_{B1}}^{t_{B2}} \mathbf{B}$$

An equal amount of Photons will be emitted. The intensity of light is the same.

 $t_{A2} - t_{A1} = t_{B2} - t_{B1}$ 

The periods  $T_A$  and  $T_B$  are equal in length.

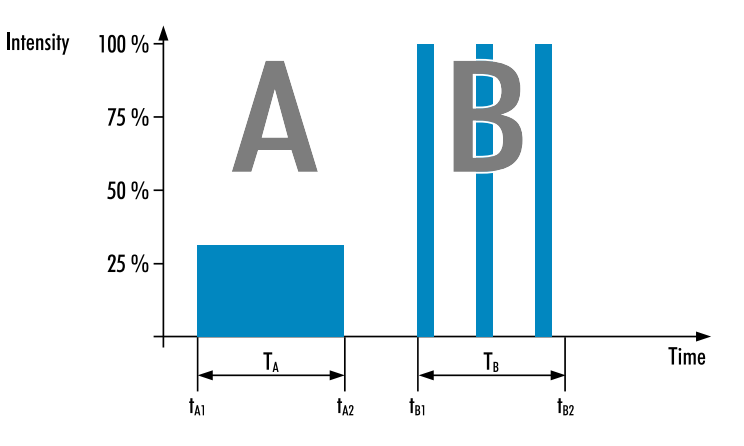

Fig. 5-38: Example: 25% PWM load

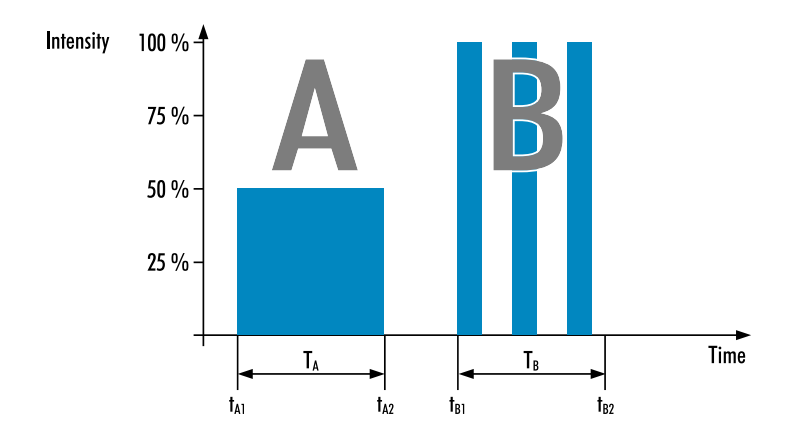

Fig. 5-39: Example: 50% PWM load

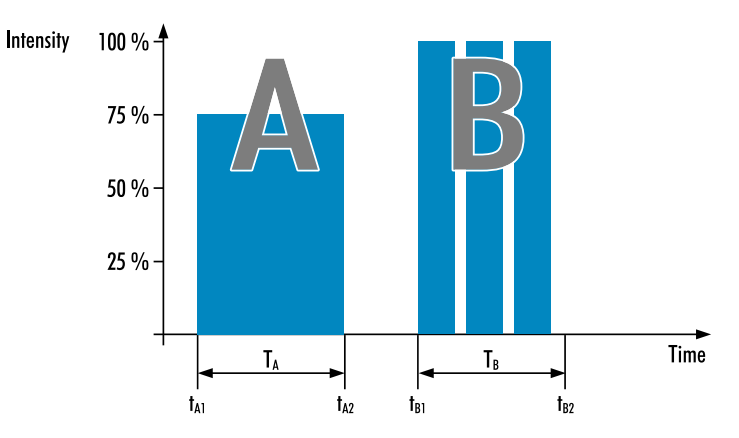

Fig. 5-40: Example: 75% PWM load

### The PWM module

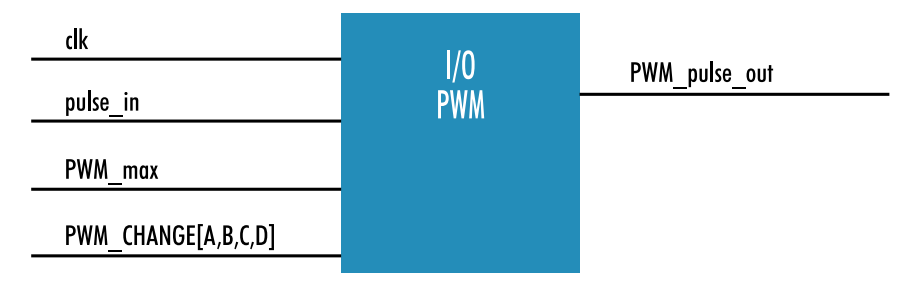

Fig. 5-41: The PWM module

### 5.3.3 LED strobe control

The SVCam 4I/O concept contains an integrated strobe controller. Its controls are integrated into the GenlCam tree. With LED lights attached to the outputs, this enables the user to control the light without external devices. Being controlled via GenlCam, any GenlCam-compliant 3<sup>rd</sup> party software is able to control the light as well. Maximum ON-time is 100 ms. Depending on the camera model, up to four (see specifications) independent channels are supported with a max current of 3A@40 ms per 1 s (or 4 %). Maximum continuous current is

0.3 A. Despite internal protections, higher current peaks might be able to damage the camera.

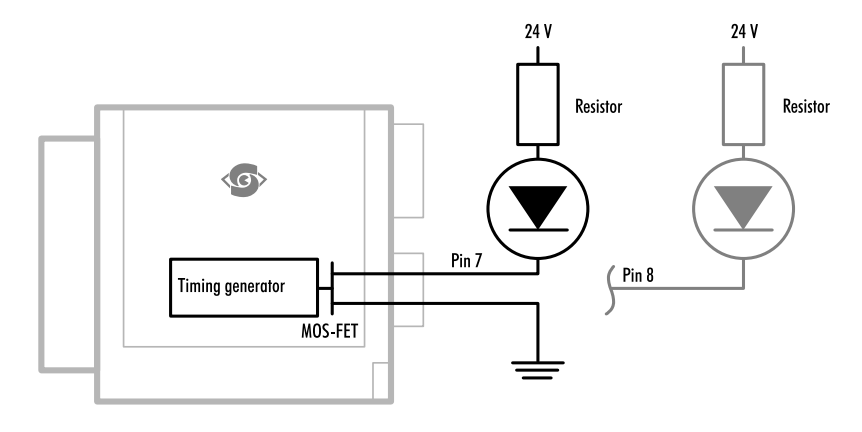

Fig. 5-42: Attach LED lights to camera outputs

NOTICE

To avoid destruction of your LED light or camera, make sure to use the right dimension of shunt resistor.

#### Strobe polarity

Positive or negative polarity of the hardware strobe output can be selected.

#### Strobe duration

The exposure time of LED lights can be set in tics. The min duration is 1  $\mu$ s. The longest time is 1 second.

#### Strobe delay

The delay between the (logical) positive edge of trigger pulse and strobe pulse output.

#### Exposure delay

A tic value, representing the time between the (logical) positive edge of trigger pulse and start of integration time.

#### **Calculate LED shunt resistors**

Shunt resistors are used to limit the LED current. Make sure, neither shunt nor LED run above specs.

#### LEDs in continuous mode

| Voltage drop al 5 LEDs, 2,2V per LED (see spec. of LED) | 11 V   |
|---------------------------------------------------------|--------|
| Max. continuous current (see spec. of LED)              | 250 mA |
| Voltage supply                                          | 24 V   |
| Voltage drop at resistor (24 V – 11 V)                  | 13 V   |
| Pull up Resistor R = $\frac{13 V}{250 mA}$              | 52 Ω   |

Table: 5-7: LEDs in continuous mode

| Total power ( $P = U \times I$ )                                         | 6 W    |
|--------------------------------------------------------------------------|--------|
| Power at LEDs ( <b>11</b> <i>V</i> × <b>250</b> <i>mA</i> <sup>-</sup> ) | 2,75 W |
| Power loss at resistor (13 V × 250 mA)                                   | 3,25 W |

Table: 5-8: Example Calculation "No Flash" (CW Mode)

### LEDs in flash mode

Most LED lights can cope with currents higher than specs. This gives you higher light output when light is ON. Refer to your LED specs if LED overdrive is permitted.

By controlling the duty cycle the intensity of light and current can be controlled. See sequencer example how to adjust the values in the GenlCam tree for strobe control.

INFO The shorter the "time on" – the higher current can be used when driving LEDs with current higher than spec

**NOTICE** Make sure your PWM lighting frequency is at least double or triple the bit-depth of your image (e.g. 8 bit image = 256, this means your PWM has to be switched at least 256\*2=512 times) while exposing. If exposure time is 5 ms, the required minimum PWM freq = 5 ms / 512 ~ 10  $\mu$ s ~ 100 kHz.

### Strobe vocabulary

For an example how to enable and adjust the integrated strobe controller refer to sequencer (see "Sequencer" on page 65). Times and frequencies are set in tics. 1 tic = 15 ns.

#### **Exposure delay**

A tic value, representing the time between the (logical) positive edge of trigger pulse and start of integration time.

### Strobe polarity

Positive or negative polarity of the hardware strobe output can be selected.

#### **Strobe duration**

The exposure time of LED lights can be set in tics. The min duration is 1  $\mu$ s. The longest time is 1 second.

### Strobe delay

The delay between the (logical) positive edge of trigger pulse and strobe pulse output.

#### 5.3.4 Sequencer

The sequencer is used when different exposure settings and illuminations are needed in a row.

| Values to set      | Description                             |
|--------------------|-----------------------------------------|
| Sequencer interval | Duration of the interval                |
| Exposure start     | Exposure delay after interval start     |
| Exposure stop      | Exposure stop related to interval Start |
| Strobe start       | Strobe delay after interval start       |
| Strobe stop        | Strobe stop related to interval Start   |
| PWM frequency      | Basic duty cycle ( 1 / Hz ) for PWM     |
| PWM change         | Demodulation results                    |

In the current GenlCam implementation, all values have to be entered in tic values.

1 tic = 15 ns

Every adjustment (times, frequencies) has to be recalculated into tics and done in tics. See the example below.

When setting "Exposure Start" and "Stop" consider 'read-out-time' of the sensor. It has to be within the Sequencer interval.

For physical input and output connections refer to pin-out or specifications or see example below. After trigger signal all programmed intervals will start. Up to 16 intervals can be programmed.

Sequencer settings can be saved to camera EEPROM.

### Example

#### Scenario

An object should be inspected with a monochrome camera. For accentuating different aspects of the image, 4 images should be taken in a row with 4 different colors of light: red, green, blue, white. White light should be generated from the RGB lights being activated at the same time. Basis is a dark environment without other light sources.

### Camera wiring

- 3 LED lights are physically connected to the camera on out 0-2 (red, green, blue)
- Out 3 is not used

### I/O matrix

- 4 images to be taken (RGBW) result in 4 sequences
- RGB PWM change with different intensities (duty cycle) taking care for differences in spectral response of the camera sensor
- PWM change 0-2 is connected to out 0-2
- Seq pulse A is driving the exposure (trigger)
- Seq pulse B is driving the strobe
- Seq pulse B in WHITE sequence is reduced down to 33% as light intensities of 3 lights (RGB) will add up

### Notes

- Different exposure / strobe timings are used for illustration. In most cases they will show values same as exposure
- The resulting exposure time shows the period of sensor light exposure. ("masking" of exposure time by creating strobe light impulses shorter than exposure time). This value is not adjustable at the camera
- PWM change is shown with reduced height for demonstrating reduced intensity. In reality though, PWM change will be full height (full voltage, shunt resistor might be necessary) with the adjusted duty cycle
- Use a PWM frequency high enough not to interfere with your timings (here: 1000 Hz)

| Scenario values         | Interval 0 | Interval 1 | Interval 2 | Interval 3 |
|-------------------------|------------|------------|------------|------------|
|                         | (RED)      | (GREEN)    | (BLUE)     | (WHITE)    |
| Sequencer Inter-<br>val | 1000 ms    | 1000 ms    | 1000 ms    | 1000 ms    |

| Scenario values         | Interval 0<br>(RED) | Interval 1<br>(GREEN) | Interval 2<br>(BLUE) | Interval 3<br>(WHITE) |
|-------------------------|---------------------|-----------------------|----------------------|-----------------------|
| Seq pulse A start       | 0 ms                | 0 ms                  | 100 ms               | 0 ms                  |
| Seq pulse A stop        | 100 ms              | 300 ms                | 300 ms               | 100 ms                |
| Seq pulse B start       | 0 ms                | 100 ms                | 200 ms               | 0 ms                  |
| Seq pulse B stop        | 100 ms              | 200 ms                | 300 ms               | 33 ms                 |
| PWM Frequency f         | 1000 Hz             | 1000 Hz               | 1000 Hz              | 1000 Hz               |
| PWM change 0<br>(RED)   | 100%                | 0%                    | 0%                   | 100%                  |
| PWM change 1<br>(GREEN) | 0%                  | 70%                   | 0%                   | 70%                   |
| PWM change 2<br>(BLUE)  | 0%                  | 0%                    | 80%                  | 80%                   |
| PWM change 3            | -                   | -                     | -                    | -                     |

As stated before, all these values have to be entered into the camera's GenlCam tree as tic values.

The timing values translate like this into tics:

| Values to set in<br>GenlCam prop-<br>erties | Interval 0<br>(RED)         | Interval 1<br>(GREEN)        | Interval 2<br>(BLUE)         | Interval 3<br>(WHITE)       |
|---------------------------------------------|-----------------------------|------------------------------|------------------------------|-----------------------------|
| Sequencer Inter-<br>val                     | 6666667<br>tic<br>(1000 ms) | 66666667<br>tic<br>(1000 ms) | 66666667<br>tic<br>(1000 ms) | 6666667<br>tic<br>(1000 ms) |
| Seq pulse A<br>start                        | 0 tic<br>(0 ms)             | 0 tic<br>(0 ms)              | 6666667 tic<br>(100 ms)      | 0 tic<br>(0 ms)             |
| Seq pulse A<br>stop                         | 6666667 tic<br>(100 ms)     | 20000000<br>tic<br>(300 ms)  | 20000000<br>tic<br>(300 ms)  | 6666667 tic<br>(100 ms)     |
| Seq pulse B<br>start                        | 0 tic<br>(0 ms)             | 6666667 tic<br>(100 ms)      | 1 3333333<br>tic<br>(200 ms) | 0 tic<br>(0 ms)             |
| Seq pulse B<br>stop                         | 6666667 tic<br>(100 ms)     | 13333333<br>tic<br>(200 ms)  | 20000000<br>tic<br>(300 ms)  | 2200000 tic<br>(33 ms)      |
| Effective expos-<br>ure time                | 100 ms                      | 100 ms                       | 100 ms                       | 33 ms                       |

| Values to set in<br>GenlCam prop-<br>erties | Interval 0<br>(RED)               | Interval 1<br>(GREEN)            | Interval 2<br>(BLUE)             | Interval 3<br>(WHITE)             |
|---------------------------------------------|-----------------------------------|----------------------------------|----------------------------------|-----------------------------------|
| PWM Fre-<br>quency f                        | 66667 tic<br>(1000 Hz)            | 66667 tic<br>(1000 Hz)           | 66667 tic<br>(1000 Hz)           | 66667 tic<br>(1000 Hz)            |
| PWM change 0<br>(RED)                       | 66667 tic<br>(100% of<br>1000 Hz) | 0 tic                            | 0 tic                            | 66667 tic<br>(100% of<br>1000 Hz) |
| PWM change 1<br>(GREEN)                     | 0 tic                             | 46667 tic<br>(70% of<br>1000 Hz) | 0 tic                            | 46667 tic<br>(70% of<br>1000 Hz)  |
| PWM change 2<br>(BLUE)                      | 0 tic                             | 0 tic                            | 53333 tic<br>(80% of<br>1000 Hz) | 53333 tic<br>(80% of<br>1000 Hz)  |
| PWM change 3                                | -                                 | -                                | -                                | -                                 |

In a timings diagram, the sequence values above will look like the following diagram:

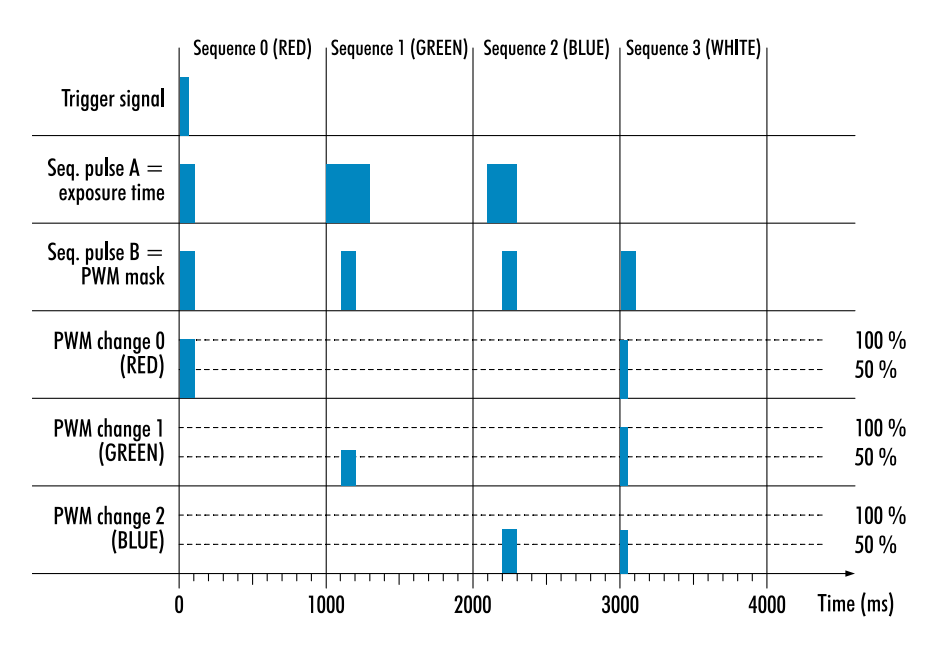

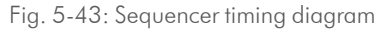

### 5.3.5 Optical input

In many trigger signals you find noise, transients and voltage spikes. These are able to damage components in the camera and trigger signal interpretation might be difficult.

An optical input separates the electrical trigger and camera circuits. The benefit of such an optical input is to avoid all these kinds of interaction from power

sources or switches. The disadvantage of an optical input is that it is slower in terms of signal transmission and slew rate than a direct electrical connection.

If you need super fast response from the camera, direct electrical access is your choice. If your camera trigger is in the ms range or slower, we recommend to use the optical input.

An optical input needs some current for operation. The SVS-VISTEK optical input is specified to 5-24 V, 8 mA.

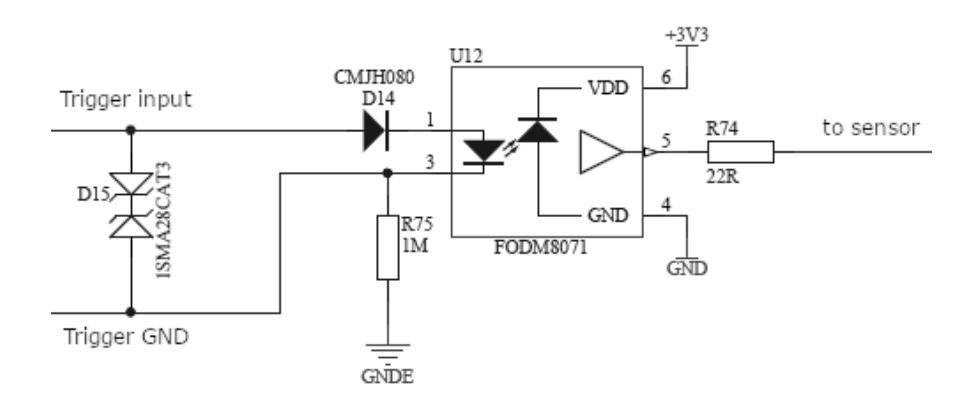

Fig. 5-44: Optical input

The optocoupler galvanically separates electrical circuits by emitting light on one side and interpreting light in the other. There is no direct electric interaction between both electrical circuits.

### 5.3.6 PLC / Logical operation on inputs

The logic input combines trigger signals with Boolean algorithms. The camera provides AND, NAND, OR, NOR, XOR, XNOR as below. You might combine combine true or false states of the inputs to determine camera actions. The result can be connected to a camera trigger signal or it may be source for the next logical operation with another input. It is possible to connect it to an OUT line as well.

### **GenlCam** tree setting

| Y Enhanced IO             |                        |
|---------------------------|------------------------|
| PWMEnable                 | Off                    |
| SeqTrigger                | (command)              |
| SeqTriggermode            | Trigger on rising edge |
| > SeqSelector             | 0                      |
| SeqCount                  | 1                      |
| SeqEnable                 | Off                    |
| SeqLoop                   | Off                    |
| DebounceDuration          | 66666                  |
| PrescaleDivisor           | 2                      |
| LogicFunction             | Off 👻                  |
| > LUT Control             | Off                    |
| > Customer ID Protection  | AND                    |
| > Lens Control            | VOP                    |
| > Transport Layer Control | NAND                   |
| > Event Control NOR       |                        |
| > User Set Control        | XNOR                   |
| > Debug                   | Trigger Enable         |

Fig. 5-45: GenlCam tree setting

The logic function always combines the values of Digital IO InputA / LogicA and InputB / LogicB. In case of the trigger enabled logic function, LogicB is the trigger enable signal and will be combined with LogicA value.

| AND   | NAND  | OR    | NOR   | XOR   | XNOR  |
|-------|-------|-------|-------|-------|-------|
| ABY   | ABY   | ABY   | ABY   | ABY   | ABY   |
| 0000  | 0011  | 0000  | 0001  | 0000  | 0011  |
| 0 1 0 | 01111 | 01111 | 0010  | 0 1 1 | 0110  |
| 1 0 0 | 1 0 1 | 1 0 1 | 1 0 0 | 1 0 1 | 1 0 0 |
| 1 1 1 | 1 1 0 | 1 1 1 | 1 1 0 | 1 1 0 | 1 1 1 |

Table: 5-9: Truth table of logic function

**NOTICE** Expert view of the GenICam tree has to be activated to see logic functions.

### 5.3.7 Serial data interfaces

(ANSI EIA/) TIA-232-F

RS-232 and RS-422 (from EIA, read as Radio Sector or commonly as Recommended Standard) are technical standards to specify electrical characteristics of digital signaling circuits. Serial connection might be used to control SVCams. These signals are used to send low-power data signals to control exposure, light or lenses (MFT). Usage scenario is a control possibility without network. Be aware of low connection speed.

| Serial interface parameter   | RS-232 | RS-422 |
|------------------------------|--------|--------|
| Maximum open-circuit voltage | ±25 V  | ±6V    |
| Max differential voltage     | 25 V   | 10 V   |

| Serial interface parameter | RS-232 | RS-422 |
|----------------------------|--------|--------|
| Min. signal range          | ±3V    | 2 V    |
| Max. signal range          | ±15V   | 10 V   |
|                            |        |        |

Table: 5-10: Serial interface parameters – RS-232 and RS-422

INFO See your camera data sheet regarding its serial capabilities.

Data transport is always asynchronous. Synchronization is implemented by fist and last bit of a package. Data rate (bits per second) must be defined before transmission.

### **RS232**

RS232 is split into 2 lines receiving and transferring data.

- RXD: receive data
- TXD: transmit data

Signal voltage values are:

- Low: -3 ... -15 V
- High: +3 ... +15 V

INFO

For restrictions, refer to table of serial interface parameter above.

Packaging data into containers (adding start and stop bits) is implemented by the UART (Universal Asynchronous Receiver Transmitter).

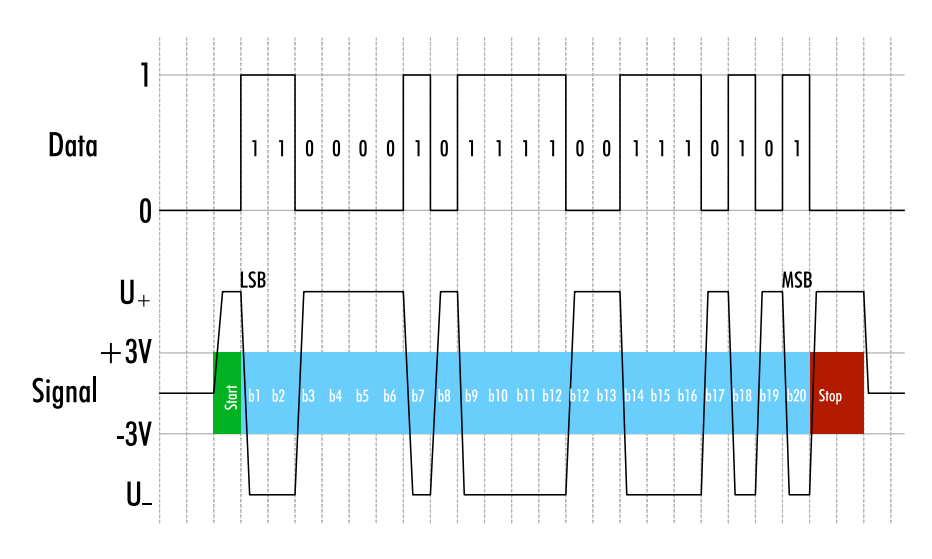

Fig. 5-46: UART encoding of a data stream

### 5.3.8 Trigger-edge sensitivity

Trigger-edge sensitivity is implemented by a "Schmitt trigger". Instead of triggering to a certain value, the Schmitt trigger provides a threshold.

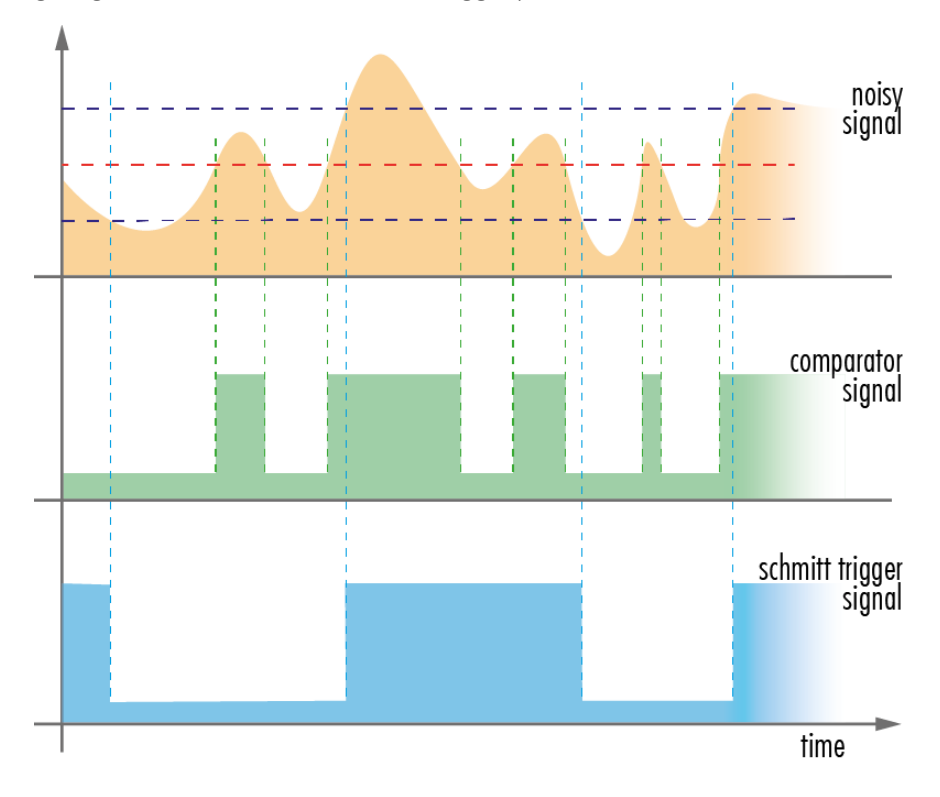

Fig. 5-47: Schmitt trigger noise suppression

### 5.3.9 Debouncing trigger signals

Bounces or glitches caused by a switch can be avoided by software within SVCam.

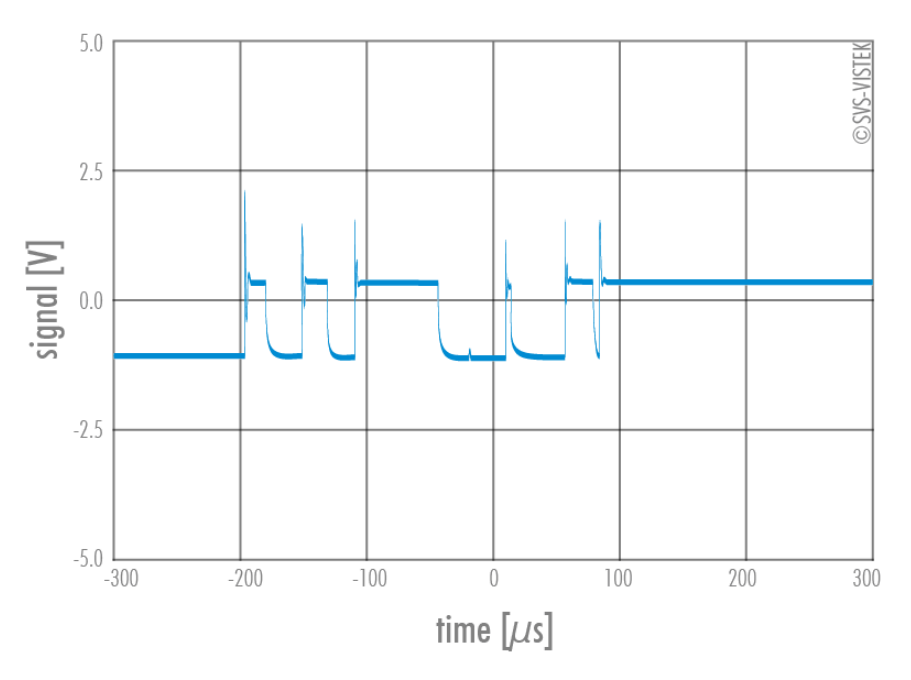

Fig. 5-48: Bounces or glitches caused by a switch
Therefore the signal will not be accepted until it lasts at least a certain time.

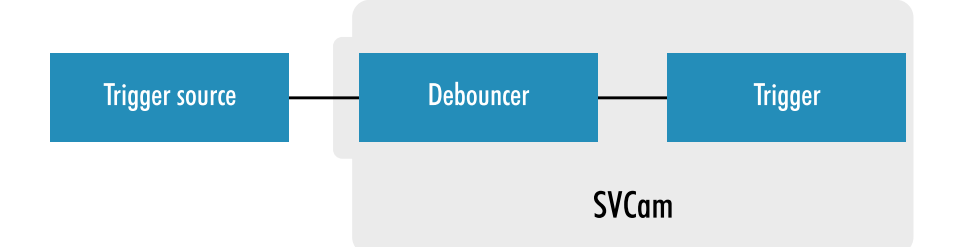

Fig. 5-49: Debouncer between the trigger source and trigger

| 12 | Analog Control         |                        |
|----|------------------------|------------------------|
| ~  | Digital IO Control     |                        |
|    | ✓ LineSelector         | Debouncer - Line8      |
|    | LineMode               | Output                 |
|    | Linelnverter           | Off Off                |
|    | LineStatus             | Off                    |
|    | LineSource             | Input 1                |
|    | LineStatusAll          | 0x14000390000000       |
|    | > UserOutputSelector   | UserOutput 0           |
|    | UserOutputValueAll     | 0                      |
|    | UserOutputValueAllMask | 31                     |
|    | UseroutputStatusLevel  | CamStatus_undefined    |
|    | UseroutputStatusMask   | 0                      |
| >  | Strobe Control         |                        |
| ~  | Enhanced IO            |                        |
|    | PWMEnable              | Off Off                |
|    | SeqTrigger             | (command)              |
|    | SeqTriggermode         | Trigger on rising edge |
|    | > SeqSelector          | 0                      |
|    | SeqCount               | 1                      |
|    | SeqEnable              | Off Off                |
|    | SeqLoop                | Off                    |
|    | DebounceDuration       | 66666                  |
|    | PrescaleDivisor        |                        |
|    | LogicFunction          | AND                    |
| >  | LUT Control            |                        |
| 1. | Customor ID Protoction |                        |

- Use the IO Assignment tool to place and enable the debouncer module in between the "trigger" (Schmitt trigger) and the input source (e.g.: line 1).
- Set the register "DebounceDuration" in multiples of 15 ns (implementation of system clock), e.g. 66 666 ≈ 1 ms.

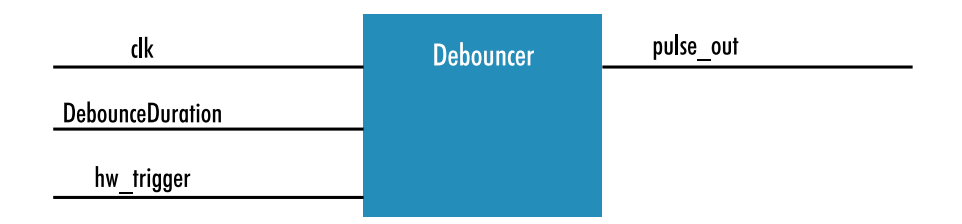

Fig. 5-50: The debouncer module

#### 5.3.10 Prescale

The prescale function can be used for masking off input pulses by applying a divisor with a 4-bit word, resulting in 16 unique settings.

- Reducing count of interpreted trigger signal
- Use the prescale function to ignore a certain count of trigger signals.
- Divide the amount of trigger signals by setting a divisor.
- Maximum value for prescale divisor: is 16 (4 bit)

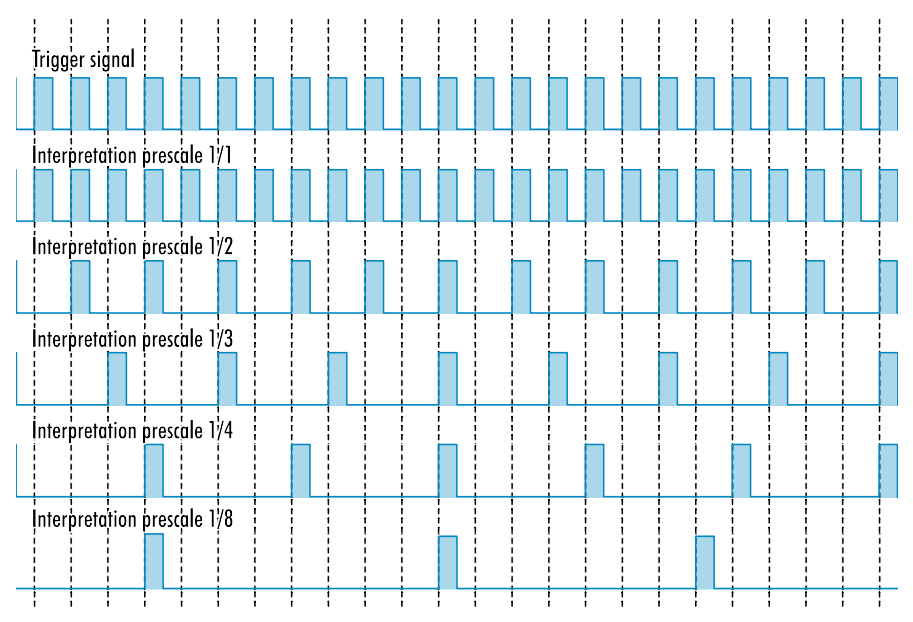

Fig. 5-51: Prescale values and their result on trigger signal

#### The prescale module

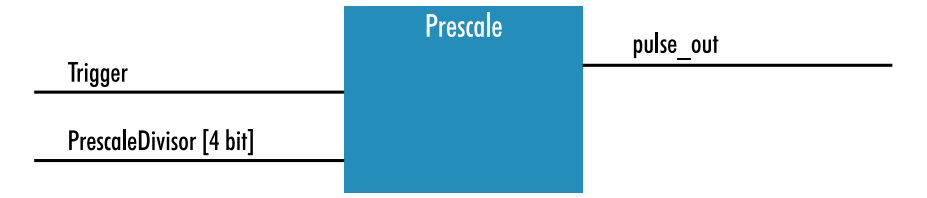

Fig. 5-52: The prescale module

# 6 Annex

#### 6.1 Dimensions

INFO All length units in mm. Find the technical drawings in the web download area at https://mikrotron.de/de/support/mik-support-download-center.php

CAD step files available with valid login at SVS-VISTEK.com

# 6.2 I/O driver circuit schematics

Camera power supply and power supply for PWM out is 25V max. Power for PWM out has to be supplied via Hirose connector. The open drain outputs are ledged to ground, that means you connect your LED on the positive side to your (light-)power source, the negative LED connector goes to the camera out. This setup requires common ground.

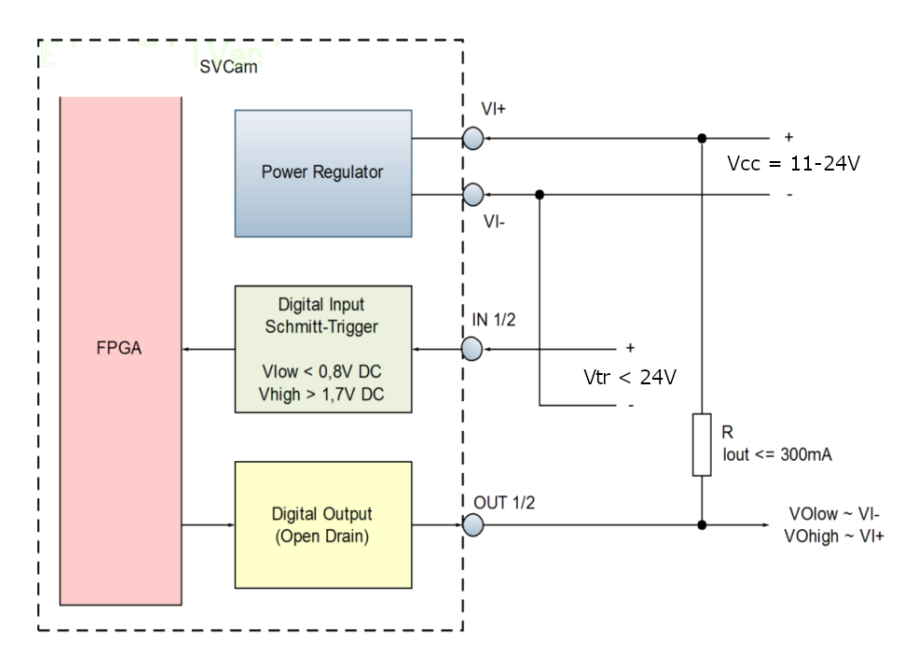

Fig. 6-1: I/O driver circuit schematics

## 6.3 Action commands

Action commands are dedicated Ethernet packets used as external so called "Trigger over Ethernet" (ToE). The trigger can be sent to one camera as unicast or to a all cameras as broadcast.

Each action command contains the following values:

- DeviceKey to authorize the action on this device.
- **GroupKey** to define a group of devices on which actions have to be executed.
- **GroupMask** to be used to filter out some of these devices from the group.

All these values can be set here:

| > | Ptp Control                         |   |  |  |  |
|---|-------------------------------------|---|--|--|--|
| ~ | Action Control                      |   |  |  |  |
|   | Action Device Key                   | 0 |  |  |  |
|   | <ul> <li>Action Selector</li> </ul> | 0 |  |  |  |
|   | Action Group Key                    | 0 |  |  |  |
|   | Action Group Mask                   | 0 |  |  |  |
| > | Event Control                       |   |  |  |  |

Fig. 6-2: Action control

INFO To fire a trigger in the camera, the DeviceKey and the GroupKey have to match and at least one bit in the GroupMask has to match.

Here are some examples of the GroupMask:

| Sent GroupMask | Camera GroupMask | Camera reaction |
|----------------|------------------|-----------------|
| Ox7FFF FFFF    | 0x0000 0001      | YES             |
| 0x0000 000E    | 0x0000 0001      | NO              |
| 0x0000 FFFF    | 0x0000 005F      | YES             |
| 0x0000 FFFF    | 0x0000 0800      | YES             |
| 0x0000 FFFF    | 0x0f11 0000      | NO              |

Table: 6-1: Examples of GroupMask

Here are some examples of action commands "ActionCMD" and the reaction of three cameras receiving these commands:

|           | ActionCMD | Device0 |         |         | Device1 | Device2 |
|-----------|-----------|---------|---------|---------|---------|---------|
| DeviceKey | Oxaffe    |         | Oxaffe  |         | Oxaffe  | Oxaffe  |
| GroupKey  | 0x1234    | 0x1     | 0x1234  | 0x1234  | Ox1     | 0x1234  |
| GroupMask | 0x0002    | 0x0001  | 0x0002  | 0x0003  | Oxffff  | 0x0001  |
|           |           | invalid | valid   | valid   | invalid | invalid |
|           |           |         |         |         |         |         |
| DeviceKey | Oxaffe    |         | Oxaffe  |         | Oxaffe  | Oxaffe  |
| GroupKey  | 0x0001    | 0x1     | 0x1234  | 0x1234  | Ox1     | 0x1234  |
| GroupMask | 1-65535   | Oxffff  | Oxffff  | Oxffff  | Oxffff  | Oxffff  |
|           |           | valid   | invalid | invalid | valid   | invalid |

Table: 6-2: Example of action command

A short Phyton program example to generate an action command. The IP address of "server.bind" shall be adapted to the IP address of the local network card.

```
import socket import time
 1
 2
    from struct import *
     server = socket.socket(socket.AF_INET, socket.SOCK_DGRAM, sock-
 3
     et.IPPROTO_UDP) server.setsockopt(socket.SOL_SOCKET, socket.SO_
     REUSEADDR, 1)
 4
     # Enable broadcasting mode server.setsockopt(socket.SOL_SOCKET,
     socket.SO_BROADCAST, 1) server.settimeout(0.2)
 5
     # use local address to bind socket server.bind
     (("169.254.191.50", 44444))
 6
     #message = b"your very important message" #
                                                     net8 id;
     #net8 flag; #net16 command; #net16 length; #net16 req_id;
 7
     #net32 device_key; #net32 group_key; #net32 group_mask;
 8
     # gv_cmd_action;
 9
    # action ack request
10
         id
                flag command length req_id device_key group_key
    #
    group_mask
11
12
    message = pack("!BBhhhlll", 0x42, 0x01, 0x0100, 12, 5, 1, 1, 1)
     # without action ack request
13
    #message = pack("!BBhhhlll", 0x42, 0x00, 0x0100, 12, 5, 1, 1,
14
    1)
15
    while True:
    server.sendto(message, ('<broadcast>', 3956))
16
    #server.sendto(message, ("169.254.185.58", 3956))
17
    print(".") time.sleep(1/40)
18
Generating an action command
```

INFO

The time between receiving an action command and releasing the trigger was measured with maximum load and values between 25605 ns and 50130 ns.

### 6.4 FAQ

INFO For questions and issues, refer to the FAQ page on our website: https://mikrotron.de/de/support/mik-support-faq.php

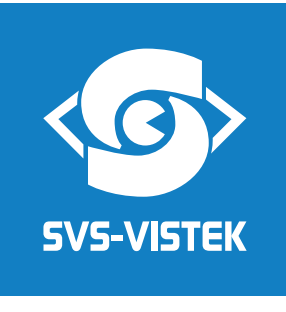

a TKH Vision brand

SVS-Vistek GmbH Ferdinand-Porsche-Str. 3 82205 Gilching Phone: +49 8105 3987-60 https://www.svs-vistek.com info@svs-vistek.com

© December, 2024

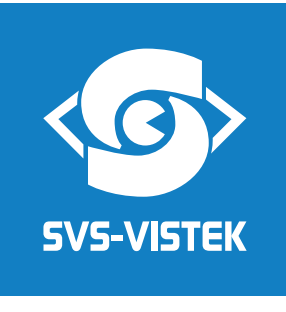

a TKH Vision brand

SVS-Vistek GmbH Ferdinand-Porsche-Str. 3 82205 Gilching Phone: +49 8105 3987-60 https://www.svs-vistek.com info@svs-vistek.com

© December, 2024